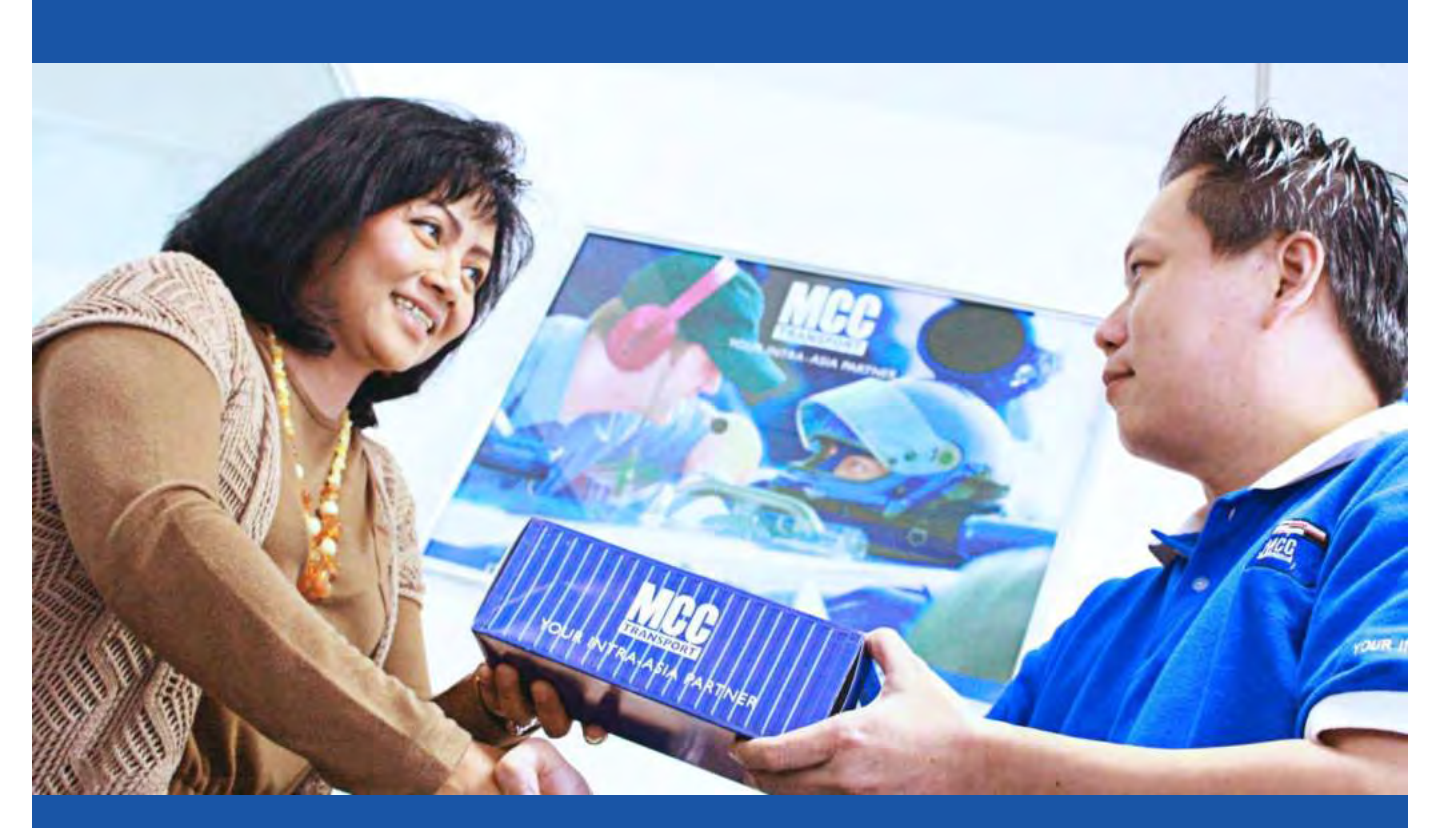

# Customer On-Boarding Kit

### **Ocean and Logistics and Services**

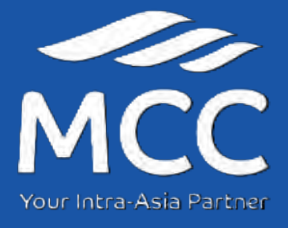

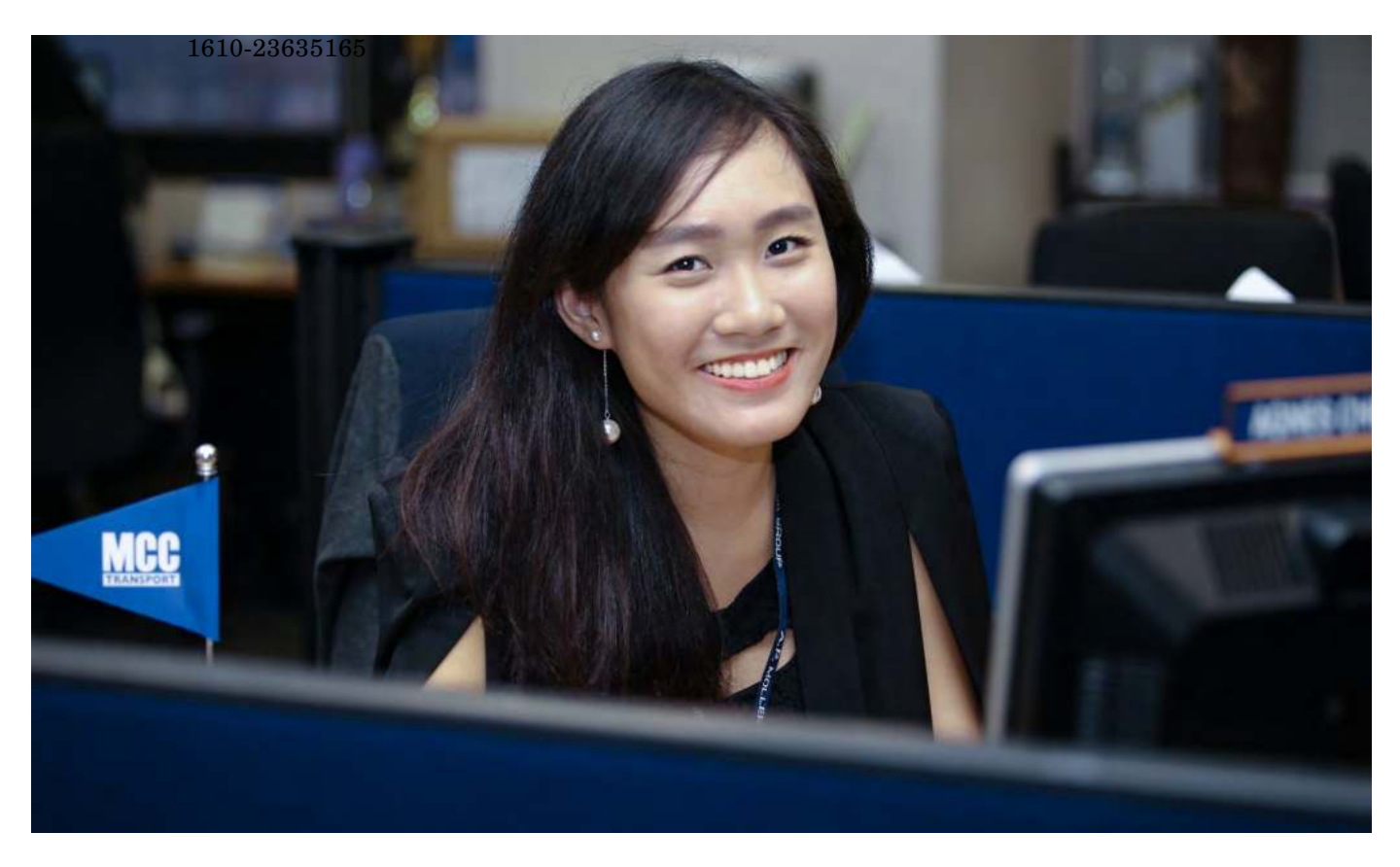

#### Thank you for choosing MCC Transport and Welcome on board!

Dear(CustomerName here)

It is our pleasure to meet you! We thank you for giving us the opportunity to work together. On behalf of MCC Thansport, Iwould like to we kome you to our On Boarding Package.

I will be your single point of contact as you embark on your MCC Transport shipping experience. My email address is (example) ph.domestic@mcc.ccom.sg and my phone number 976-9500.

Attached here are the documents needed for ensuring a smooth and seamless first customer experience with us.

| Website <ul> <li>Booking Process</li> <li>Shipping Instruction</li> </ul> | Other Services<br>• Domestic Cut off and<br>Schedule | <ul> <li>Website</li> <li>Shipment Tracking</li> <li>Product and Services</li> </ul> |
|---------------------------------------------------------------------------|------------------------------------------------------|--------------------------------------------------------------------------------------|
|---------------------------------------------------------------------------|------------------------------------------------------|--------------------------------------------------------------------------------------|

We THANK YOU for your business, and look forward to working closely together in the future.

Yo urs Sincerely, (CARE Agent Name here)

### CustomerContact Directory

#### CustomerService

Em a il Ad d re ss : ph.d o me stic @ mc c tra nsp o rt.c o m.ph Pho ne Number : (02) 8271 2679 o ption 2

#### Finance Collectors

EmailAddress: ph\_dom\_finance@maersk.com Phone Number: (02) 8271 2679 option 3

#### **Finance Payment**

Em a il Ad d re ss : p hilp a ym e ntsd o m e stic @ m c c tra nsp o rt.c o m.p h

#### Operations Empty Pre - advise

Em a il Ad d re ss : p hp re a d vise @ m a e rsk.c o m

#### Operations Gate-IN Pre - advise

Em a il Ad d re ss : p re a d vise @ m c c tra nsp o rt.c o m.p h

### Local Terminal and Depot

#### DEPOTUPDATES

Since MCC has multiple depots for container pullout and return, we are updating daily our depots on our website to ensure that you get the latest information and be accommodated when you return and pullout containers.

Please check the depot updates from our website sealand maersk.com or via SEABOT

Here's how to (Seabot) on Facebook messenger.

- 1. Go to Facebook and search Seabot Philippines
- 2. Click Send Message

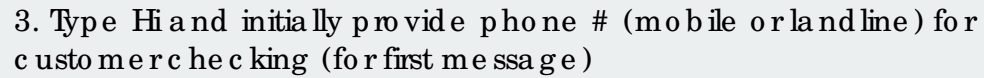

4. Type "Depot" and check provided depot update for the day

#### We b site :

- 1. Encode <u>www.sealandmaersk.com</u> in the address book.
- 2. Clic k **Menu** or this ic on

EN - Asia 🗸 🤗 🦲

3. Choose Asia on local offices and choose Phillippines 4. Select local solutions > Inland services > depot update or you may input the link <u>https://www.sealandmaersk.com/localinformation/asia/philippines/local-solutions/inland-services</u> in the address book to direct you to the depot updates.

#### \*For Pull out at MNHPI (Pier 16) (Dry Containers Only)

- 1. Send request to <u>phpreadvise@maersk.com</u> prior pullout of empty container
- 2. Indicate complete details to the request:
- -Booking Number
- Container Type, Size & Count
- Truc king De tails.

#### \*For PRLI One Stop (Dry and Reefer)

1. Request pre-advise for empty pull out on One Stop's website. \*\*Guidelines attached on this email.

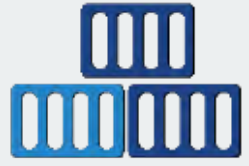

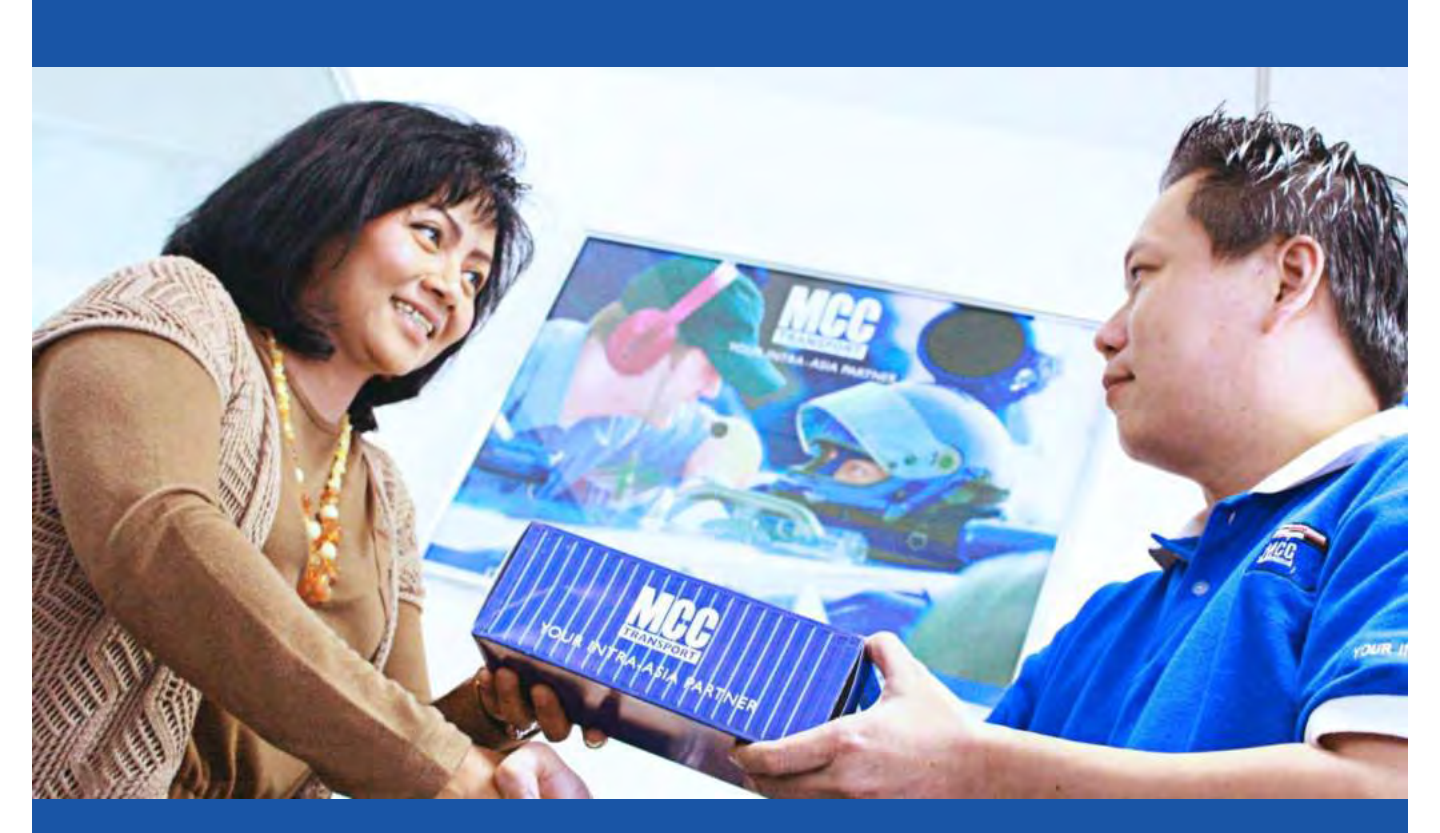

# Getting Started

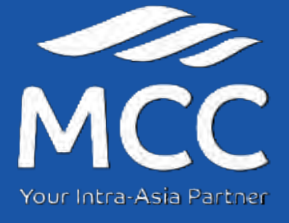

### Outbound Process

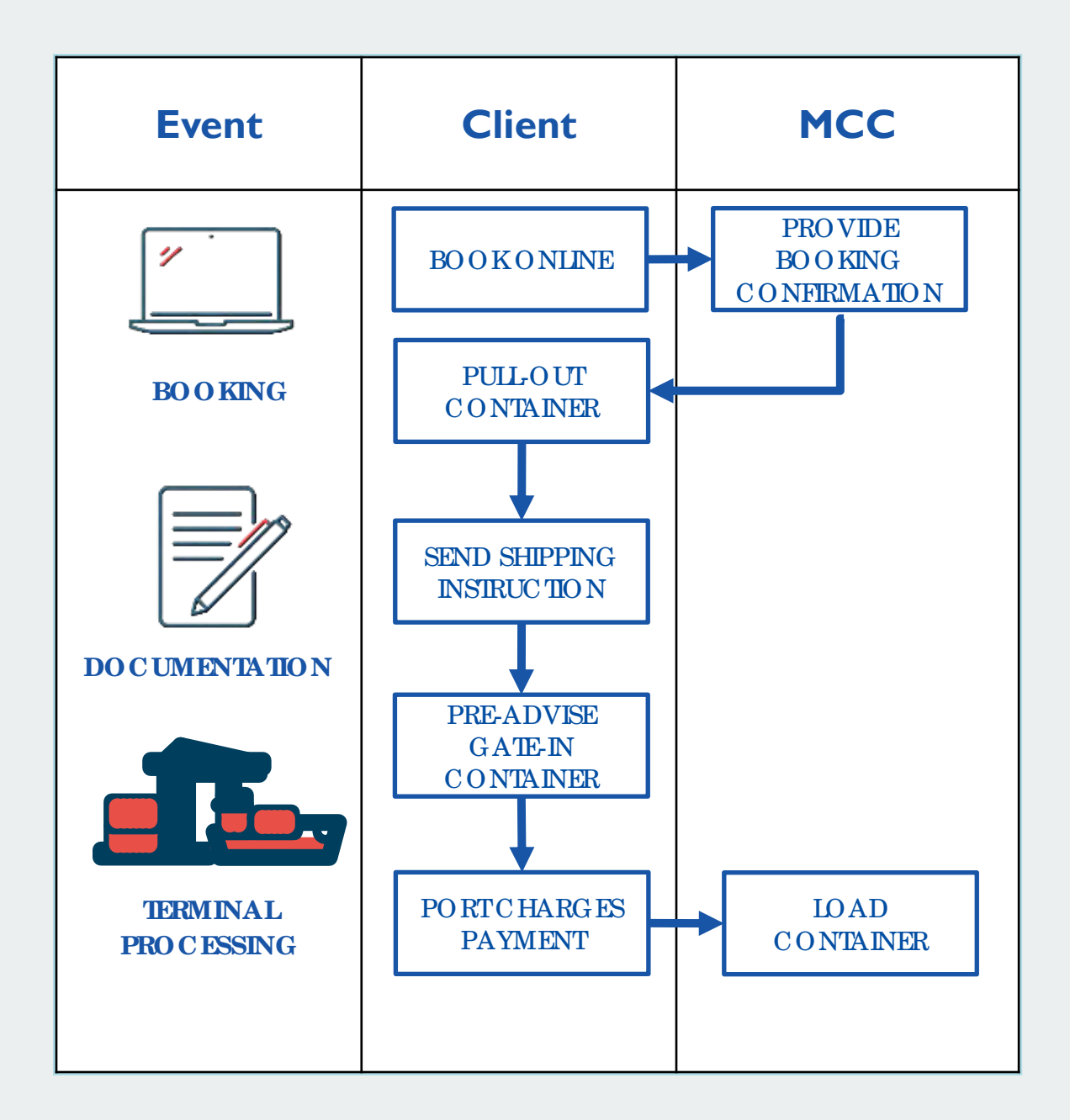

### Inbound Process

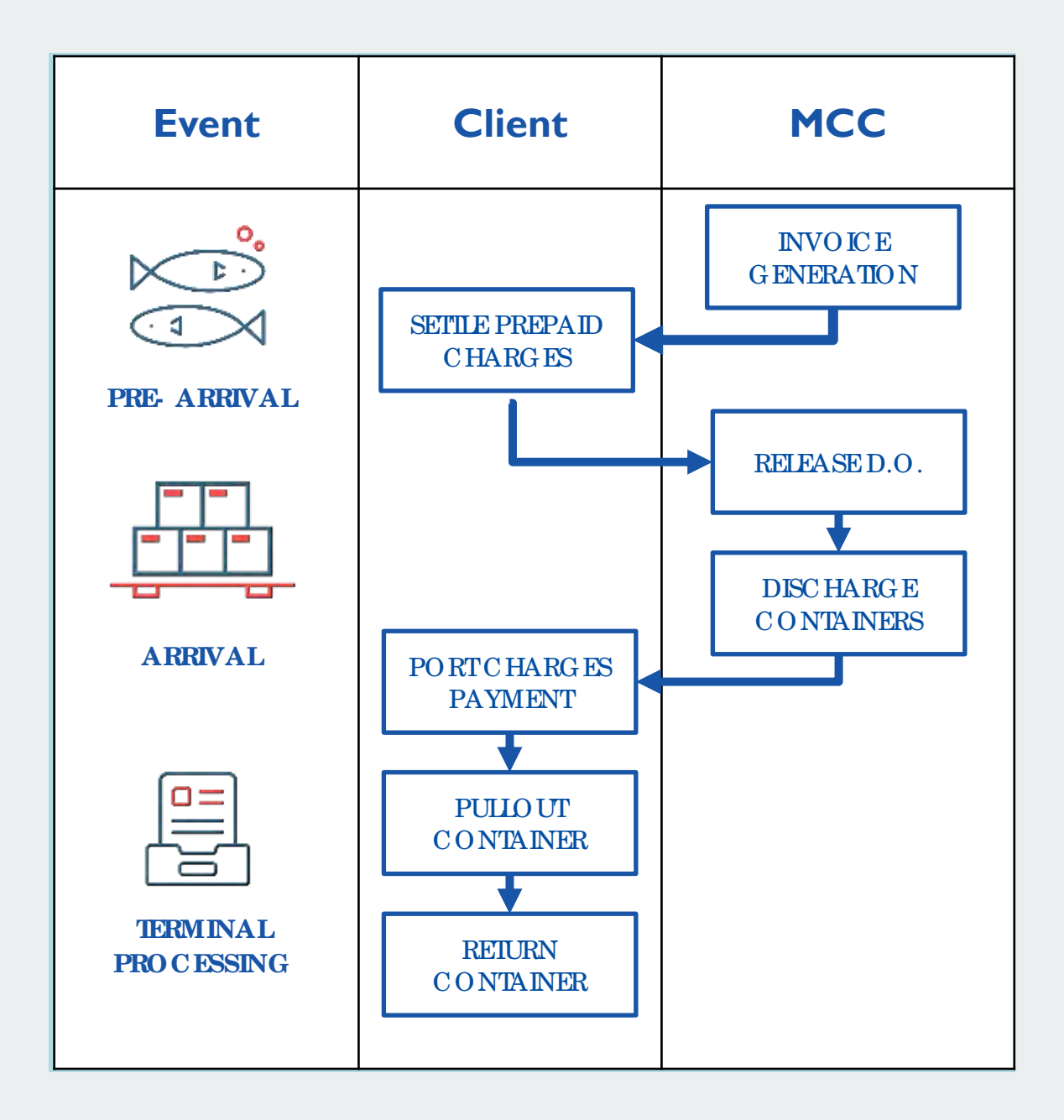

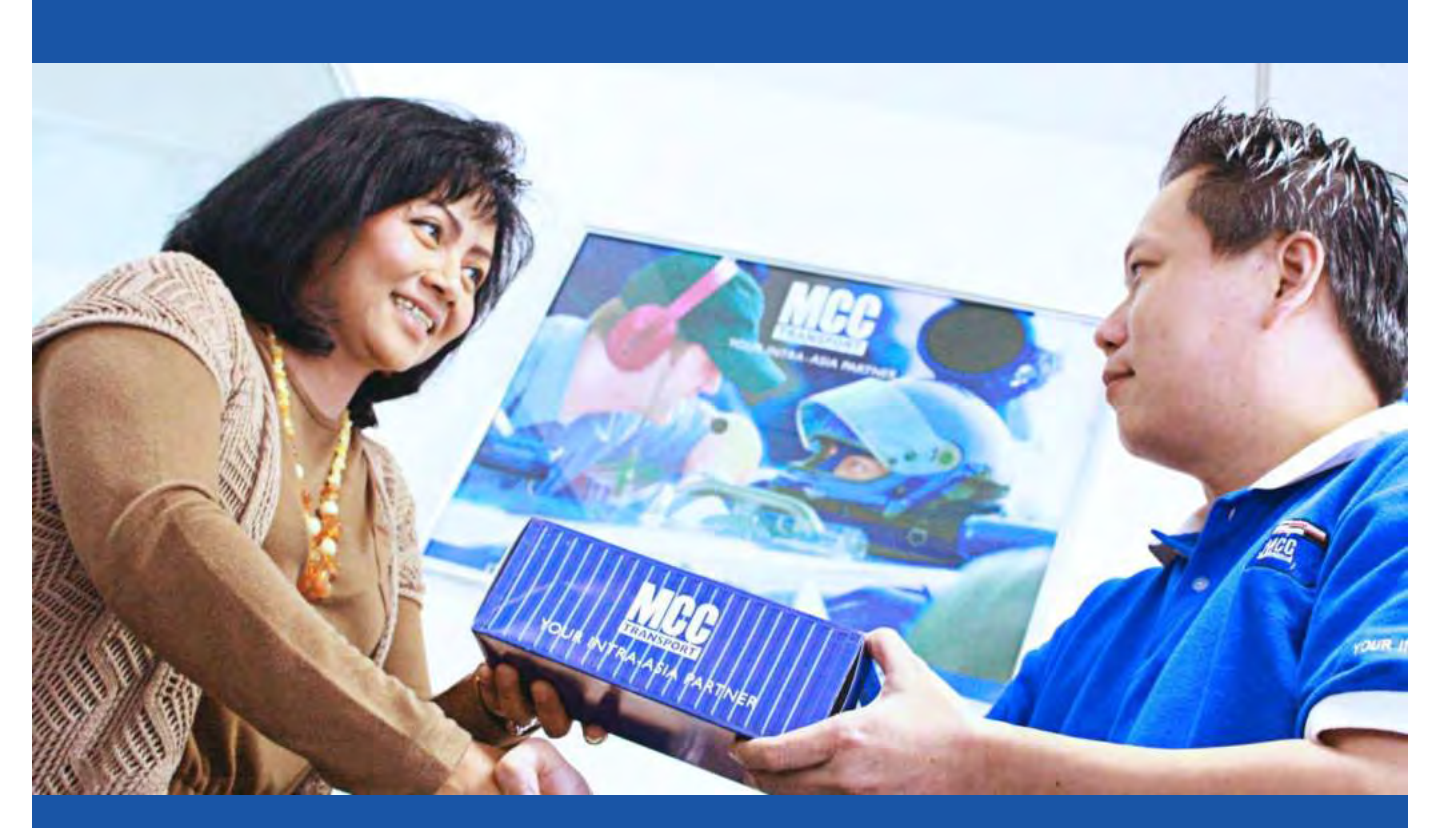

# Registerto Sealandmaersk.com

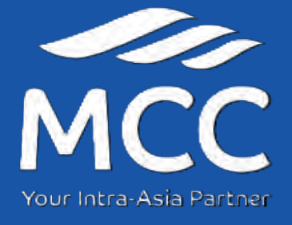

### Registeron our Website

Our website has been re-designed for a faster, smoother shipping experience. Register to day in just five, easy steps!

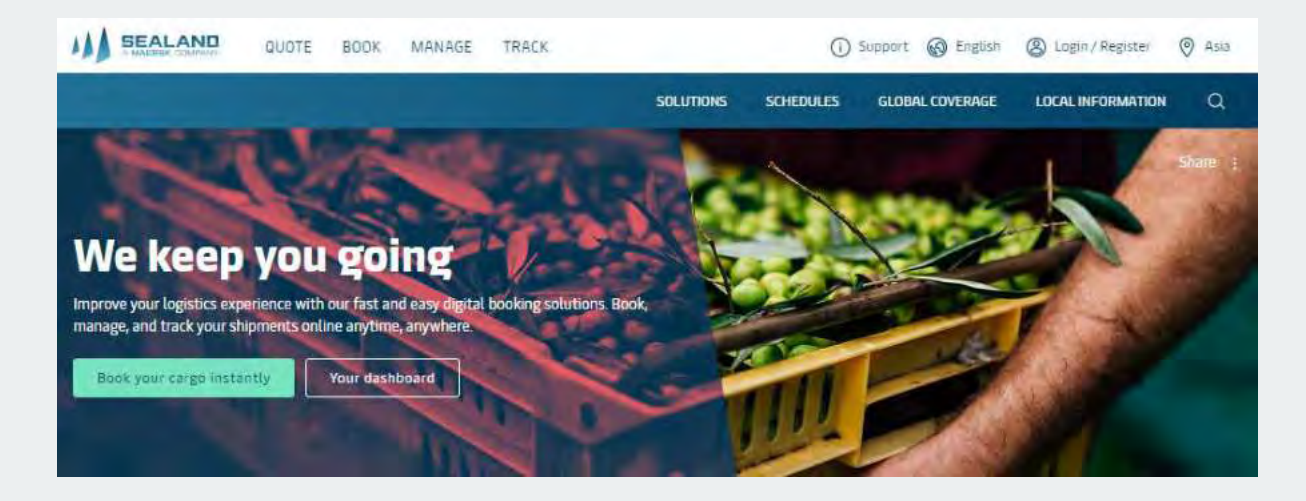

**STEP 1:** Click "Log-in / Register" on the sealandmaersk.com homepage.

**STEP 2:** Fill in User Details and Company Details \* When choosing the local MCC Office:

 Choose "Philippines" then "MCC Domestic" for Inbound / Outbound Domestic bookings

**STEP 3:** Review and tick Accept > click Submit

**STEP 4:** You will receive an email with a link to Verify your email address.

**STEP 5:** Once email address has been verified, you'll be able to access your account.

### Pre-Booking Checklist

#### IMPO RIANT!

Please secure your Service Contract Number from your Sales/Account Manager to capture the correct rates once booking is processed.

- 1. Have submitted Form 2303 with TIN Number to our Sales for your company to be updated in our system.
- 2. Sales confirmed and provided the rates and Service Contract Number. The SC Number is important to ensure proper rates will be captured once booked.
- 3. Have successfully registered online to process the booking through website.
- If you need assistance on the proper way of booking through website, please callour customer service at Tel. +63 2 8271 2679 TOLL FREE: 180011102912.

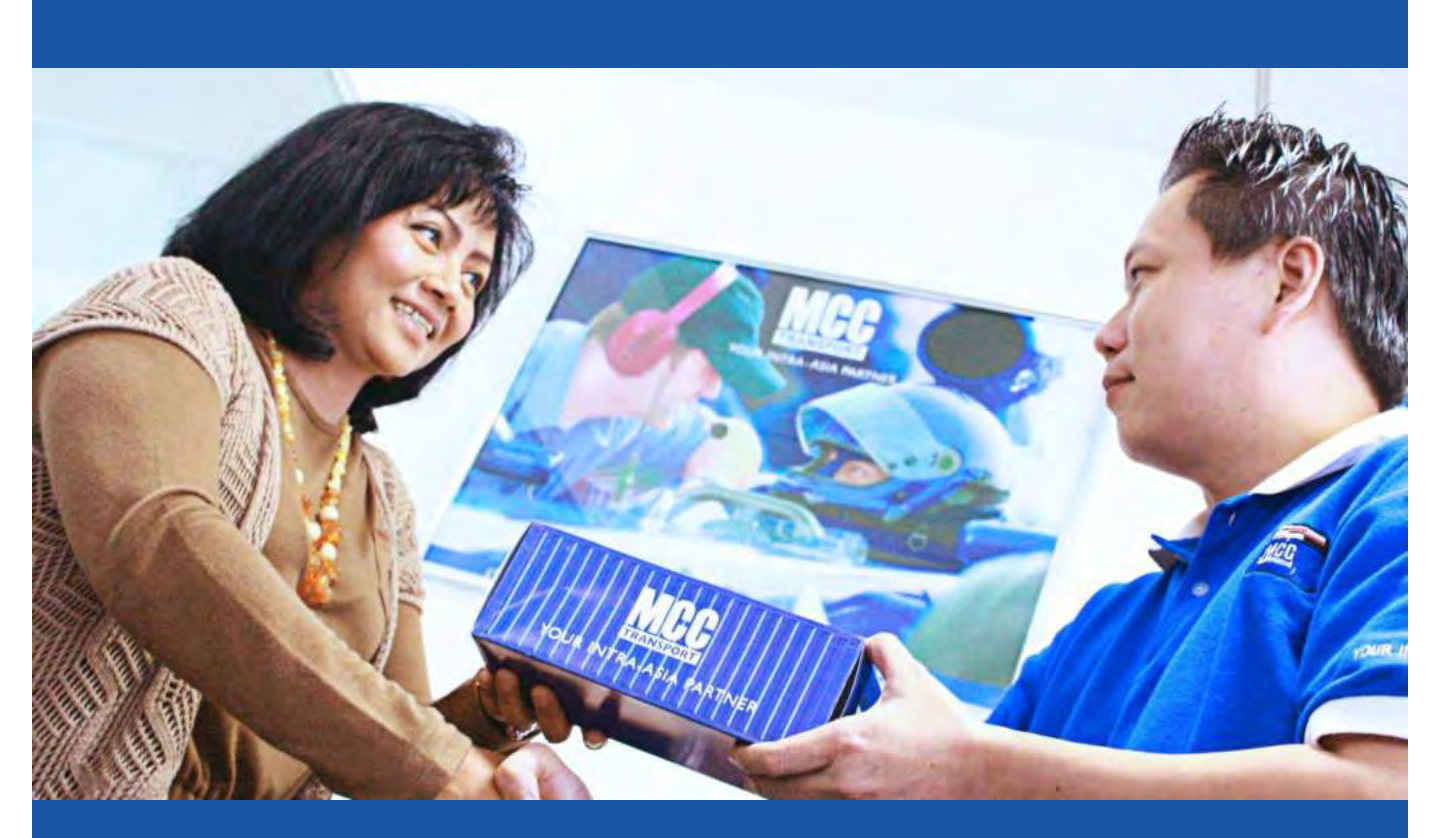

# Find Schedule and Prices

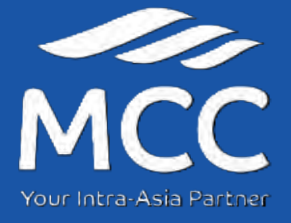

## Search for a Sailing Schedule

### 1. Go to www.sealandmaersk.com and click "Schedules"

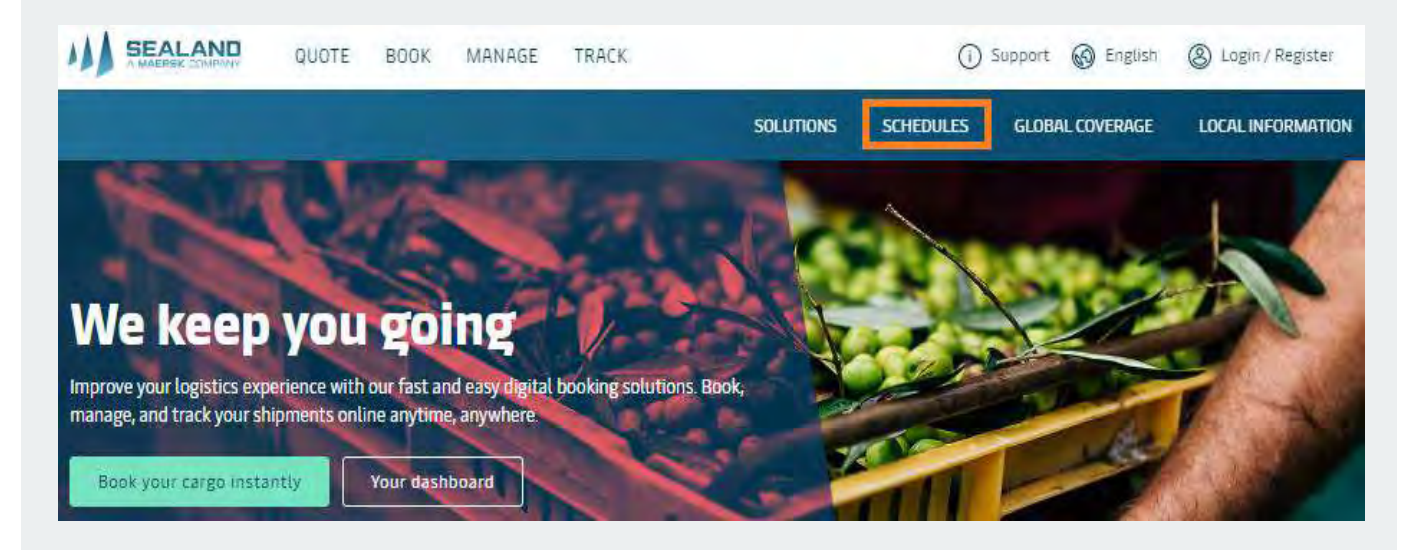

2. Enter Port of Loading and Discharge then click "Search"

| From (City, Country/Region)                                                                                |        | Search results for Manila, Philip                              | pines (CY) to Cagayan de Oro,                                                             | Philippines (CY)                   |                                                             | 6 | 1 they |
|----------------------------------------------------------------------------------------------------|--------|----------------------------------------------------------------|-------------------------------------------------------------------------------------------|------------------------------------|-------------------------------------------------------------|---|--------|
| 🕙 Manila, Philippines                                                                                      | Q.     | * Earlier sailings                                             |                                                                                           |                                    |                                                             |   |        |
| Merchant Haulage (CY)     Carrier Haulage (SO)     To (City, Country/Region)     Cagayan de Oro, Philippin | er (5) | © Departure<br>07 Mar 2021<br>Manita - Local Shipping<br>Lines | <ul> <li>Arrival</li> <li>O8 Mar 2021</li> <li>Mindanao Container<br/>Terminal</li> </ul> | Vessel MCC BATANES 2115            | ⑦ <u>Transit Time</u><br>2 Days                             |   |        |
| Merchant Haulage (CY)     Carrier Haulage (SD)                                                             |        | Container gate-in<br>04 Mar 2021 22:00                         | Shipping Instructions<br>04 Mar 2021 15:00                                                | Shipping Instructions - AMS<br>N/A | Verified Gross Mass<br>06 Mar 2021 22:00                    |   |        |
| Date                                                                                                    |        | Show route details                                             |                                                                                           |                                    |                                                             |   |        |
| Departing                                                                                                  | -      | - Show route details                                           |                                                                                           |                                    |                                                             |   |        |
| 06/03/2021                                                                                                 |        | <ul> <li>Departure</li> <li>12 Mar 2021</li> </ul>             | <ul> <li>Arrival</li> <li>15 Mar 2021</li> </ul>                                          | A Vessel                           | <ul> <li>(1) <u>Transit Time</u></li> <li>3 Days</li> </ul> |   |        |
| Container type                                                                                             |        | Manita - Local Shipping                                        | Terminal                                                                                  | 2117                               |                                                             |   |        |
| 40° Dry Standard                                                                                           | 12     | (3 Deadlines                                                   |                                                                                           |                                    |                                                             |   |        |
| Cargo requires temperatur<br>control                                                                       | e      | Container gate-in<br>12 Mar 2021 02:00                         | Shipping Instructions<br>11 Mar 2021 15:00                                                | Shipping instructions - AMS N/A    | Verified Gross Mass<br>12 Mar 2021 09:00                    |   |        |
| Vessel flag (optional)                                                                                     |        | Show route details                                             |                                                                                           |                                    |                                                             |   |        |
| Please select.                                                                                             | ġ      | Departure     19 Mar 2021     Manila - Local Ebinology         | <ul> <li>Arrival</li> <li>22 Mar 2021</li> <li>Mindanao Container</li> </ul>              | A Vessel                           | <ul> <li>① <u>Transit Time</u></li> <li>3 Days</li> </ul>   |   |        |

### Requirements for Special Dry Cargo

- 1. Special containers (open-top, flat rack and platform) – Total dimensions in centimeter (IXWXH) and total weight in kilograms must be provided to the Sales account holder for the quotation. They will determine whether commodity is In-gauge or Out-of-Gauge.
- 2. Motorized vehicles, cars, buses, trucks, lorries, motorcycles, minivan, set-up, new – This type of commodity will only be acceptable as nondangerous goods if we receive a declaration in writing from the shipper that they comply with Special Provision 961 of the IMDG code.
- 3. Shipper's Owned Container (SOC) shipments a Letter of Indemnity from the shippermust be provided.
- 4. Sugar SRA permit (Sugar Regulatory Authority) is required prior booking acceptance.
- 5. Tires, Tyres, Rubber commodity must be new to secure a booking confirmation.
- 6. For certain commodities that can either be DG or non-DG such as Lubricants, Fertilizers, Fish meals, Salt/Sulphur/Cement, etc – To determine whether commodity is DG or a normal Dry Cargo, a valid and complete MSDS must be provided.

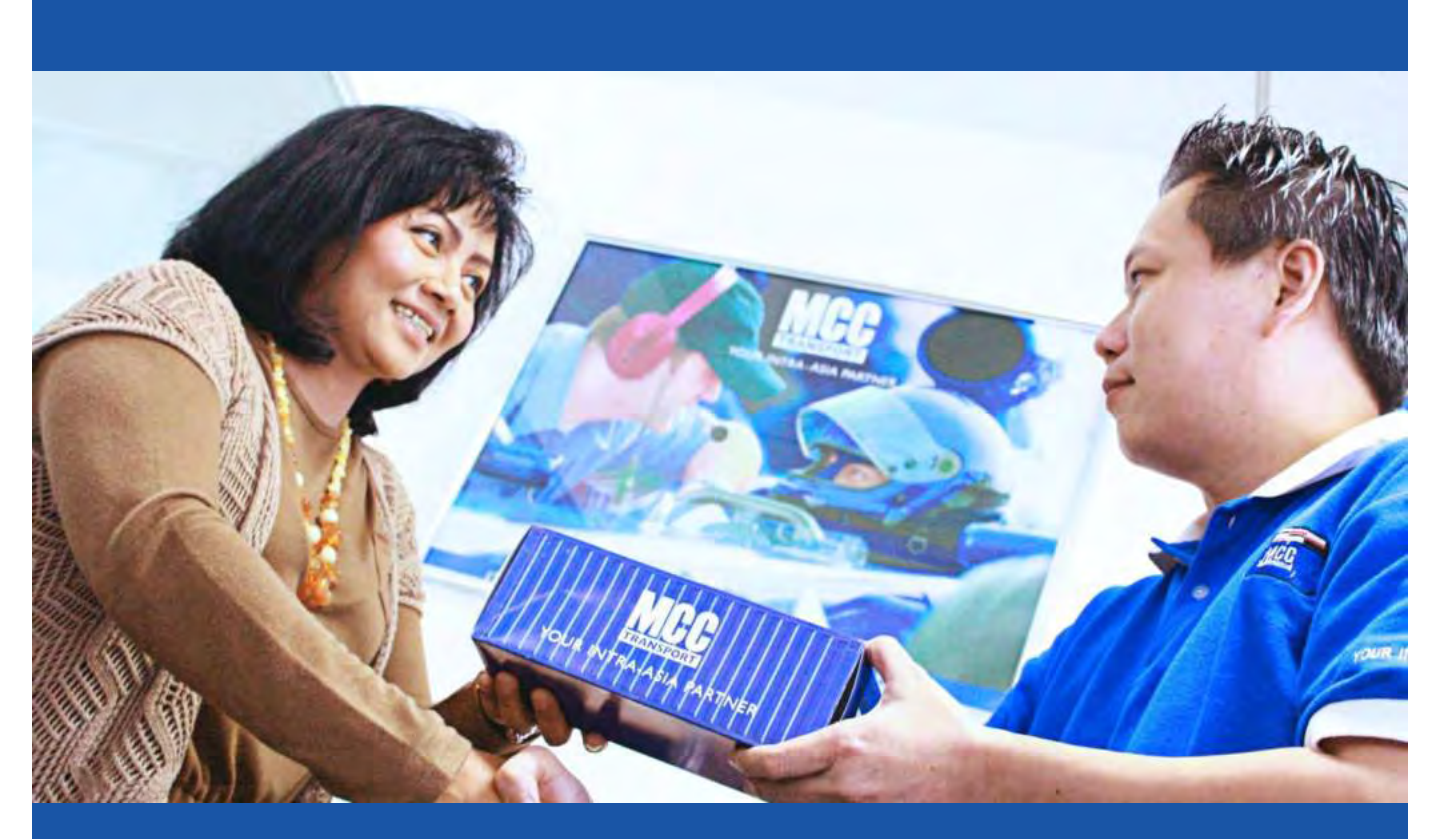

# Making Bookings

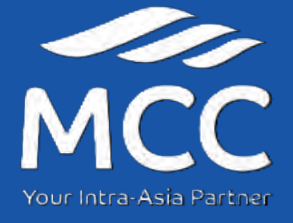

### Booking Shipments Online Pier(CY) to Pier(CY)

#### **STEP 1:** Click 'Book New Shipment'.

Go to the 'Book' tab then click on 'New Booking'

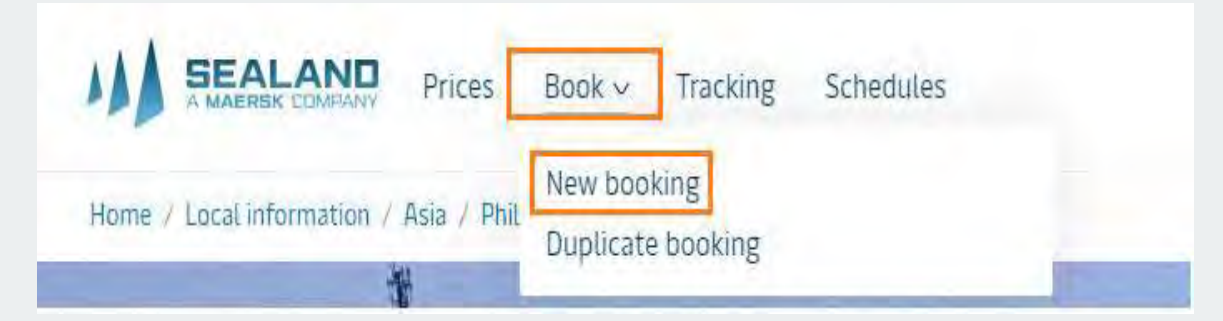

#### **STEP 2:** Fill in Booking Details.

|                                                                                                    | Your booking details                                                                                                    | +                                                                                                    |
|----------------------------------------------------------------------------------------------------|----------------------------------------------------------------------------------------------------|----------------------------------------------------------------------------------------------------|
|                                                                                                    | Service made Stroke book (50) Location                                                                                                    | Service mode CompanyRegion Service mode CompanyRegion CompanyRegion Comp |
| 2C. Enter<br>the Price<br>Owner,<br>click ADD<br>then<br>Search or<br>Select                                       | I want to pick up the empty contamer(s) in another stry =rice country =rice country =rice country The pilce country  The pilce country  Customer reference (optional)  (above the structure) |                                                                                                    |
| <b>D.</b> Enter<br>he date of<br>he sailing<br>c he dule.<br>No te to<br>adjust at<br>e ast a day<br>prior for the | Earliest departure date III (MMM YYYY Contrainers within your booking Commodity Please select                                                                                                | This congo i required termenations control     This congo is complement through the groups                                                                                                    |

#### **STEP 2:** Fill in Booking Details.

| ntainer type & size                                                        |                   | lumber of con | 2.remiet |       | Weight per to | ontainer ikg - cargo onlyi |
|----------------------------------------------------------------------------|-------------------|---------------|----------|-------|---------------|----------------------------|
| Rease select                                                               |                   | -             | 7        | +     | -             | +                          |
| ) s with the use a abjoyet's own container, in a sport return knotainer br | a trançulation es | tiun          |          |       |               |                            |
| The coups is overcared                                                     |                   |               |          |       |               |                            |
| - NOR AND YOUR CONTRINED TYPES, SIZE                                       |                   |               |          |       |               |                            |
|                                                                            |                   |               |          |       |               |                            |
|                                                                            |                   |               |          |       |               |                            |
| *Note: Clickabove to add another                                           |                   |               |          |       |               | 2G. Click Cor              |
| container type, size and weight                                            |                   |               |          |       |               | L                          |
| lo customer allocation                                                     |                   |               |          |       |               |                            |
| commitment) agreement was found                                            |                   |               |          |       |               |                            |
|                                                                            |                   |               |          |       |               |                            |
| DR .                                                                       |                   |               |          |       |               |                            |
| O specify a command below                                                  |                   |               |          |       |               |                            |
|                                                                            | 2H. Enter         | Service (     | Contrac  | t Num | ber           |                            |
| (1) It's not have suptomer allotation (commitment)                         |                   |               |          |       |               |                            |
|                                                                            |                   |               |          |       |               |                            |

| Booking                | information            |                       | 🔵 Select sailin       | 8                                    | additional deta                     | dle                           | <li>Aev</li>                    |
|------------------------|------------------------|-----------------------|-----------------------|--------------------------------------|-------------------------------------|-------------------------------|---------------------------------|
| lease sele             | ect a sailing          | from Manila to        | Cagayan de Oro        |                                      |                                     |                               |                                 |
| Departs<br>19 JAN 2021 | Arrives<br>18 JAN 2021 | Vessel<br>MEL PALAWAN | Voyage number<br>2(0) | Latest gate-in<br>15 JAN 2021, 02:00 | Options<br>MARKET / TARIFF RATE     | Total price                   | Availability<br>900K            |
|                        |                        |                       |                       |                                      |                                     | Show rout                     | e and other details 🛩           |
| Departs<br>22 JAN 2021 | Arrives<br>29 JAN 2021 | Vessel<br>MCC HATANES | Voyage number<br>2163 | Latest gate-in<br>23 (AH 202), 03:00 | Options<br>MARKET SATE<br>Details * | Total price<br>17750,00 (PHP) | Availability<br>FULLY EDOKED () |
|                        |                        |                       |                       |                                      |                                     | Show rout                     | te ana other detaila 😞          |

#### **STEP 4:** Indicate additional details.

| Required details<br>hese details are required to compl                                                                                                    | ete your booking                                   |                         |                                     |                                                                                                    |                                        |
|----------------------------------------------------------------------------------------------------|----------------------------------------------------|-------------------------|-------------------------------------|----------------------------------------------------------------------------------------------------|----------------------------------------|
| ontainer pick-up depot                                                                                                    |                                                    |                         |                                     |                                                                                                    |                                        |
| PRLI CY One-Stop CY<br>P, Aquino St., Letre Roa<br>Manila, Philippines                                                                                       | d, Barangay Tons                                   |                         |                                     |                                                                                                    |                                        |
| ck-up date                                                                                                    |                                                    | н                       | aulage reference (option            | nal)                                                                                                    |                                        |
| D MMM YYYY                                                                                                    |                                                    |                         |                                     |                                                                                                    |                                        |
| ther standard deals. Please re<br>rties<br>datory paties<br>A Broard by 142800047070<br>Party<br>MCC TRANSPORT PHILIPPINGS INC.<br>Summer reference (opsimil | Address<br>Packy, Pack Parket<br>phare full econem | e or contact custome    | er service far details              | about the potential charge amount.<br>*O p tio na l:<br>Yo u may ac<br>a d d itio na l<br>p a rtie s suc H<br>a s C o nsig nu<br>o r First No tif                                                    | ld<br>1<br>9 e<br>9 y                  |
| E ees                                                                                                    | an.                                                | Additional produ        | show                                |                                                                                                    |                                        |
|                                                                                                    | *Ontional:                                         | Weate coulder by of the | ne services for an even becoming    | hänuff anbasience                                                                                                    |                                        |
|                                                                                                    | You may add<br>additional<br>product and           | Service<br>Sty face     | Cost per container                  | Description<br>Engry Groups recompression (up results 65.000)<br>value reconstruction of the second of Underly solution to keep your co<br>relation<br>Fail serves and conditions can be found here. | ingo protected from lugistics-elates   |
|                                                                                                    | yo ur<br>ship ment.                                | Service<br>dry Extended | Cost per container<br>Tie 255 (USC) | Description<br>Pargo Damage compensativity up to use too too<br>value Protect is an extended lumitity advocants keep your to<br>rates.<br>Tault Germa and comptions can be found lives               | ugo protested from logistics related   |
| REVIEW BOOKING                                                                                                    | 4B. Click<br>Review<br>Booking to                  | Service<br>Dry Hut      | Cost per container<br>* K (Va (UAD) | Description<br>Cargo Damage compensation up to USS 60.000.<br>While Protect is an extended Lindbity and that to keep your co<br>role.<br>Full terms and conditione can be found here?                | ngi prosebed from laggioniscelared     |
|                                                                                                    | proceed to<br>the next step.                       | Service<br>Dry Starter  | Cost per container<br>17 25 Bisc    | Description<br>Dargo Change compensation up to Urb (5.000,<br>while monets is an extended liability values or legacy your or<br>tasks.<br>Full terms and communic can be found here                  | ingo presented from logyning reliance. |
|                                                                                                    |                                                    |                         |                                     |                                                                                                    |                                        |

#### STEP 5: Review booking details.

| Review booking                                                                                      |                                                                                             |                                                                                                    |                                                                                                    |                                                                                                    |                                                                          |                                                  |                                     |                           |
|----------------------------------------------------------------------------------------------------|---------------------------------------------------------------------------------------------|----------------------------------------------------------------------------------------------------|----------------------------------------------------------------------------------------------------|----------------------------------------------------------------------------------------------------|--------------------------------------------------------------------------|--------------------------------------------------|-------------------------------------|---------------------------|
| 300/03/0F0644300 50L0625L8C000                                                                      | convenal seque                                                                              |                                                                                                    |                                                                                                    |                                                                                                    |                                                                          |                                                  |                                     |                           |
| Bucking suffermation                                                                                |                                                                                             |                                                                                                    |                                                                                                    |                                                                                                    |                                                                          |                                                  |                                     |                           |
| From Ta<br>Mamia Lagrapo de<br>Commodity Price ounter                                               | ĸ                                                                                           | Booked by contact                                                                                                    |                                                                                                    |                                                                                                    |                                                                          |                                                  |                                     |                           |
| Popolaria 0001744)65<br>(428000473                                                                  | GHT BHILIPPINES NIC<br>79)                                                                  | HERE AL HADRINES (AZENDOTTION)                                                                                                    |                                                                                                    |                                                                                                    |                                                                          |                                                  |                                     |                           |
| Container type Container op<br>20 Bry Standard I                                                    | untity                                                                                      | Zóstainer weight<br>100 KBL                                                                                                    | Special conditions                                                                                                    |                                                                                                    |                                                                          |                                                  |                                     |                           |
|                                                                                                    |                                                                                             | / mert                                                                                                    |                                                                                                    |                                                                                                    |                                                                          |                                                  |                                     |                           |
| Payment decalla                                                                                     |                                                                                             |                                                                                                    |                                                                                                    |                                                                                                    |                                                                          |                                                  |                                     |                           |
| Ali charges (excluding VAS)                                                                         |                                                                                             |                                                                                                    |                                                                                                    |                                                                                                    |                                                                          |                                                  |                                     |                           |
| Total price (PHP)                                                                                   |                                                                                             |                                                                                                    |                                                                                                    | 7755                                                                                                 |                                                                          |                                                  |                                     |                           |
| LINTISCANDO                                                                                         |                                                                                             | We can our had a contracted with the applied of you would be plotted and your an earliest                                                                                                    | e For this booking, nerve market<br>e to chaoge any of above booking<br>d.before the pak-ap of the empt                | rata level will<br>g parameters<br>y coefaileer at<br>volgin                                         |                                                                          |                                                  |                                     |                           |
| * <b>Optional:</b><br>You may add<br>a no the r<br>b o o king<br>c o nfirma tio n<br>re c ip ie nt. | Notification pr<br>Booking confir<br>here:<br>Aibd addit<br>Briter enrall<br>Terms and co   | eferences<br>mation will be sent as per your com<br>lonal e-mail/receiver<br>address<br>address                                                                                                    | munication preferences re                                                                                              | gistered with st.                                                                                    | If year want us to see                                                   | ad backing confirmatik                           | in to any additional email a        | ddress, please specify it |
| 5A. Click<br>AcceptTems<br>andSubmit<br>Bookingto<br>pmceed.                                        | Cargo confi<br>Without pre<br>• The Boo<br>• The Boo<br>• We have<br>By disking s<br>Rocept | mation<br>indice to all the Carrier's rights und<br>do in this booking are HOT classified<br>do in this booking are safe for carria<br>anderstood that the Carrier shall be<br>used to booking you agree that the 's<br>these terms and conditions | er the terms of carriage, w<br>so Dangerous Goods as pe<br>e entitled, bus under our ob<br>erns and conditions will go | e hereby confirm<br>or the "internatio<br>cordance with th<br>Sigation, to open<br>overn your bookin | ithat:<br>nal Mautime Gangen<br>e CTU Gode<br>and/or scan any pact<br>78 | ous Groods (MADQ) Cost<br>kage of Container at a | et.<br>Wy time and to inspect the c | antents.                  |

#### 📔 CONGRATULATIONS!

You have successfully booked yourshipment. Below are the turn around time for sending of booking confirmation:

Dry: 5 – 15 minute s

Re e fe r. 2 ho urs

DG: Once MSDS or Initial MDG F has been approved by the DG Team.

|   | Backing number: 20                       | 7725742        |                                                                          |                                                                    |                             |                            |
|---|------------------------------------------|----------------|--------------------------------------------------------------------------|--------------------------------------------------------------------|-----------------------------|----------------------------|
| * | Shipment details                         |                | Manus to Casevan de Det:<br>Foodstuff, non-frozen<br>1 v 26 Dry Standard |                                                                    |                             |                            |
| 0 | Key Information<br>Vessel<br>MCC FALEWAN | Voyage<br>2101 | Container gate in deadline<br>15 JAN 2021, 92:00                         | Shipping Instructions<br>Submission Deadline<br>14-364 2021, 15:00 | Ship sailing<br>12 (44 202) | Ship arrival<br>18.14/1207 |

### Booking Shipments Online Door(SD) to Door(SD) DRY

#### **STEP 1:** Click 'Book New Shipment'.

Go to the 'Book' tab then click on 'New Booking'

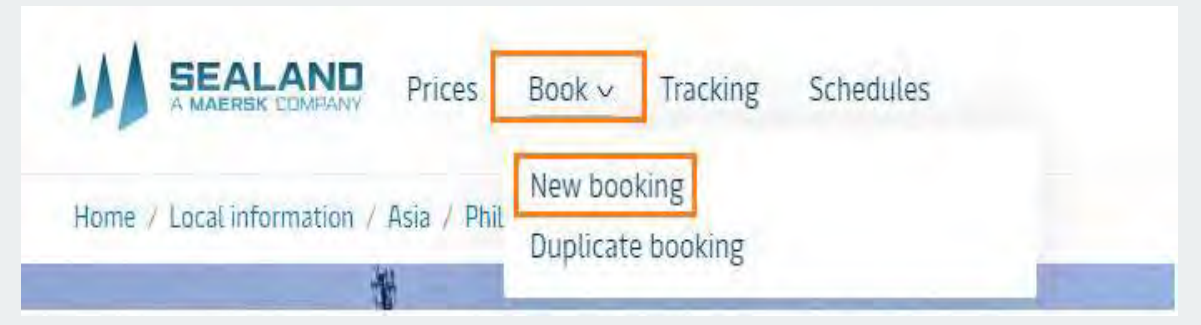

#### **STEP 2:** Fill in Booking Details.

|                                                                              | Your booking details                                                                                                    | · · · · · · ·                          |
|------------------------------------------------------------------------------|----------------------------------------------------------------------------------------------------|----------------------------------------|
|                                                                              | Homiling Savetry Negari.<br>Service mode                                                                                                    | N Kiry, Country/Hegani<br>Service mode |
|                                                                              | Littler ( BOR SO) - KONTAN ( R VARS)(CO                                                                                                    | Exigned Antol (2) > Antol (2)          |
|                                                                              | 304919 (14405                                                                                                    | Takine (e) eLC                         |
| 2C. Enter<br>the Price<br>Owner,<br>click ADD<br>then<br>Search or<br>Select | Price reme:<br>Price reme:<br>The price annex: pitche pompany whice evens the connect event the connex:<br>Outstamer reference Optionial<br>+ 400- |                                        |
| 2D. Enter<br>the date of<br>the sailing<br>schedule.                         | Earliest disparture date<br>-30: Mislaw Ryrys 🔹                                                                                                    |                                        |
| adjustat<br>leastaday<br>priorforthe<br>date                                 | Cleanodity Visulations()                                                                                                    |                                        |
|                                                                              |                                                                                                    | *Note: Tick on boxes if the commodity  |

#### **STEP 2:** Fill in Booking Details.

| ntainer type & size                                                        |                   | lumber of con | 2.remiet |       | Weight per to | ontainer ikg - cargo onlyi |
|----------------------------------------------------------------------------|-------------------|---------------|----------|-------|---------------|----------------------------|
| Rease select                                                               |                   | -             | 7        | +     | -             | +                          |
| ) s with the use a abjoyet's own container, in a sport return knotainer br | a trançulation es | tiun          |          |       |               |                            |
| The coups is overcared                                                     |                   |               |          |       |               |                            |
| - NOR AND YOUR CONTRINED TYPES, SIZE                                       |                   |               |          |       |               |                            |
|                                                                            |                   |               |          |       |               |                            |
|                                                                            |                   |               |          |       |               |                            |
| *Note: Clickabove to add another                                           |                   |               |          |       |               | 2G. Click Cor              |
| container type, size and weight                                            |                   |               |          |       |               | L                          |
| lo customer allocation                                                     |                   |               |          |       |               |                            |
| commitment) agreement was found                                            |                   |               |          |       |               |                            |
|                                                                            |                   |               |          |       |               |                            |
| DR .                                                                       |                   |               |          |       |               |                            |
| O specify a command below                                                  |                   |               |          |       |               |                            |
|                                                                            | 2H. Enter         | Service (     | Contrac  | t Num | ber           |                            |
| (1) It's not have suptomer allotation (commitment) (1)                     |                   |               |          |       |               |                            |
|                                                                            |                   |               |          |       |               |                            |

| Booking                | information            |                       | 🔵 Select sailin       | 8                                    | additional deta                     | dle                           | <li>Aev</li>                    |
|------------------------|------------------------|-----------------------|-----------------------|--------------------------------------|-------------------------------------|-------------------------------|---------------------------------|
| lease sele             | ect a sailing          | from Manila to        | Cagayan de Oro        |                                      |                                     |                               |                                 |
| Departs<br>19 JAN 2021 | Arrives<br>18 JAN 2021 | Vessel<br>MEL PALAWAN | Voyage number<br>2(0) | Latest gate-in<br>15 JAN 2021, 02:00 | Options<br>MARKET / TARIFF RATE     | Total price                   | Availability<br>900K            |
|                        |                        |                       |                       |                                      |                                     | Show rout                     | le and other details 🐱          |
| Departs<br>22 JAN 2021 | Arrives<br>29 JAN 2021 | Vessel<br>MCC HATANES | Voyage number<br>2163 | Latest gate-in<br>23 (AH 202), 03:00 | Options<br>MARKET SATE<br>Details * | Total price<br>17750,00 (PHP) | Availability<br>FULLY EDOKED () |
|                        |                        |                       |                       |                                      |                                     | Show rout                     | te ana other detaila 😞          |

#### **STEP 4:** Fill in Loading Address.

| emper unvers t 1 x 20 Diy Samdard (1000 KS)<br>pad from date Load from time<br>I warm to the pool (the label dens the start) in the the data and a new address<br>is exactly four container loading address from your previous addresses or add a new address<br>is loading addresses were found, places provide<br>address and be as accurate address<br>address and be as accurate address<br>address and be as accurate address<br>address and be as accurate address<br>address and be as accurate address<br>address<br>address manually.<br>Address and be as accurate address<br>address<br>address<br>address and be as accurate address<br>address<br>a | en and where do yo                                          | u want to l                                  | oad the co                               | ontainers?                                                      |                                                                                                    |
|----------------------------------------------------------------------------------------------------|-------------------------------------------------------------|----------------------------------------------|------------------------------------------|-----------------------------------------------------------------|----------------------------------------------------------------------------------------------------|
| bed tripm date Load tram time:<br>Diad AMA YYYY i i MAME<br>I MAME YYYY i MAME<br>I MAME YYYY i MAME<br>I MAME YYYY i MAME<br>I MAME YYYY i MAME<br>I MAME YYYY i MAME<br>I MAME YYYY i MAME I MAME YANG AND AND AND AND AND AND AND AND AND AND                                                                                                    | ransport orders 1:1 x 20 Dry St                             | andarg (10000 KG                             | as) —                                    |                                                                 |                                                                                                    |
| In AMMA YYYY   I have to taped by the lased these to back the capability and the laad deeps and a new address to a data an ew address to a data an ew address to a data an ew address address and be as accurate to possible as the address and be as accurate to possible as the address and be as accurate to possible as the address address and be as accurate as possible as the address address and be as accurate to approximate the det responsive the det responsive the det response to the det response the det response the det response to the det response the det response to the det response to th                                                                                                    | oad from date                                               |                                              | Load from tim                            | é                                                               |                                                                                                    |
| I want to toporty the latest time to yeard the build and an environment of the latest time to a possible as the address see or add a new address. I badding address manually. When adding a new address, please verify the address and be as address. I badding address manually. I badding address manually. I badding address i badding address from your previous address. I badding address i badding address manually. I badding address i badding address i badding a                                                                                                    | DD MMM YYYY                                                 | Ō                                            | TUUMM                                    |                                                                 |                                                                                                    |
| Prese select your container leading address from your previous addresses or add a new address<br>No loading address work found, phase provide<br>your loading address manually.<br>When adding a new address, please verify the<br>address address.<br>d address<br>ter address<br>ter address<br>te                                                                     | I want to apacity the late                                  | at time by which                             | um paraisi c                             | marriva activella                                               | addine address                                                                                                    |
| No loading addresses were found, please provide<br>your loading addresses manually.                                                                                                    | lease select your contain                                   | er loading add                               | ress from yo                             | ur previous add                                                 | resses or add a new address                                                                                                    |
| No loading addresse were found, please provide<br>your loading address manually.                                                                                                    |                                                             |                                              |                                          |                                                                 |                                                                                                    |
| ADD HEW ADDRESS<br>Address<br>sees details<br>term //Treafing mmm<br>as minnow<br>Breet mame<br>Breet mame<br>Breet                  | No loading addresses were<br>your loading address manu      | found, please p<br>atty                      | rovide                                   | When adding<br>address and t<br>carrier canno<br>container to a | g a new address, please verify the<br>be as accurate as possible as the<br>al be held responsible for delivering a<br>an inaccurate address. |
| d address<br>tess details<br>comm'/?rating none<br>as number: Street ware<br>Brest details<br>Definition: Street ware<br>Brest ware<br>Bres                      |                                                             |                                              |                                          |                                                                 |                                                                                                    |
| Id address<br>breas details<br>tornwr/7reating norse<br>as niunitier:<br>breas details<br>tornwr/7reating norse<br>as niunitier:<br>breas details<br>breas details<br>tornwr/7reating norse<br>breas details<br>breas details where c on taimer<br>should be positioned<br>Postbi//rip Eade<br>Postbi//rip Eade<br>Postb                                                                                                    |                                                             |                                              |                                          |                                                                 | ADD NEW ADDRESS                                                                                                    |
| Id address       *       4B. Clic k Add New Address         dress details       *       4B. Clic k Add New Address         tem/v7/fraining name       4C. Indic a te c omple te         de tails where c ontainer       8 treet name         Begtal/7jp Ende       8 to be positioned         DOTE: Affer clicking "Select", below boxes will appear. You may indicate any special instruct         United       0/500         Hatage instructions (optional)         Ut the searce in the fact to face in the pickup jip and prove center detail have and phose summer? In the setted loading address. Proveed in this                                                                                                    |                                                             |                                              |                                          |                                                                 |                                                                                                    |
| dress details termin*77.reling norme termin# termin*77.reling norme termin# termin*77.reling norme termin# termin# ter                                                                                                    | d address                                                   |                                              |                                          | ×                                                               | 4B. Click Add New Address                                                                                                    |
| tamer/Trueting name  tamer/Trueting name  tamer/Trueting name  4C. Indic a te c o mp le te de ta ils where c onta iner sho ukl be positioned  Postal//ip Cade  Postal//ip Cade  Postal//ip Cade  (UVCC)  (UVCC)  (UVCC)  (UVCC)  (UVCC)  (UVCC)  (UVCC)  (UVCC)  (UVCC)  (UVCC)  (UVCC)  (UVCC)  (UVCC)  (UVCC)  (UVCC)  (UVCC)  (UVCC)  (UVCC)  (UVCC)  (UVCC)  (UVCC)  (UVCC)  (UVCC)  (UVCC)  (UVCC)  (UVCC)  (UVCC)  (UVCC)  (UVCC)  (UVCC)  (UVCC)  (UVCC) (UVCC)  (UVCC)  (UVCC) (UVCC)                                                                                                    | iress datails                                               |                                              |                                          |                                                                 | ·                                                                                                    |
| tee number Street name<br>Postal//ijp Cade<br>Postal//ijp Cade<br>Postal//ijp Cade<br>Postal//ijp Cade<br>Postal//ijp Cade<br>Postal//ijp Cade<br>Postal//ijp Cade<br>(Conference (optional)<br>(Conference (optional)                                                                                                    | tomer/Trailing name                                         |                                              |                                          |                                                                 |                                                                                                    |
| Lea number Street name<br>Pôştal/7jj Cade<br>Pôştal/7jj Cade<br>Pôştal/7jj Cade<br>Pôştal/7jj Cade<br>Pôştal/7jj Cade<br>Addit<br>MAGE Affer Clicking "Select", below boxes will appear. You may indicate any special instruct<br>NOTE: Affer Clicking "Select", below boxes will appear. You may indicate any special instruct<br>D/ 500<br>Hautige instructions (optional)<br>I the container is to be jeft at the lanctions to part of the instruct datail frame and phone number] for the selected basing address. Any text provided in this.                                                                                                    |                                                             |                                              |                                          |                                                                 |                                                                                                    |
| ACC. Indicate complete details where container should be positioned  Postal/7ipEnde  Postal/7ipEnde  Postal/7ipEnde  AD. Clic k Add  NOTE: Affer clicking "Select", below boxes will appear. You may indicate any special instruct  Lost reference (optional)  Poy500 Haulage instructions (optional)  If the container is to be left at the location for later cickup, please provide contact data lineme and please number of for the selected loading address for the provided in this.                                                                                                    | and all the balance                                         | Etrant or                                    |                                          |                                                                 |                                                                                                    |
| Should be positioned          Postal/7iji Ende         Postal/7iji Ende         Image       Image         Image       Image                                                                                                    | se number                                                   | Sugerna                                      | une.                                     |                                                                 | de tails where container                                                                                                    |
| Postal/7)p Eade<br>Postal/7)p Eade<br>AD. Clic k Ad d<br>NOTE: Affer clicking "Select", below boxes will appear. You may indicate any special instruct<br>Lot reference (optional)<br>D/ 500<br>Hautage instructions (optional)<br>If the containers in to de left at the location for later clickup, please provide contact detail frame and phone number! for the selected loading address: Any test provided in this.                                                                                                    |                                                             |                                              |                                          |                                                                 | should be positioned                                                                                                    |
| AD. Clic k Add      AD. Clic k Add      A                                                                                                    |                                                             | Postal/7)                                    | p Cade                                   |                                                                 | ··                                                                                                    |
| AD. Clic k Ad d      AD. Clic k Ad d      AD.                                                                                                    |                                                             |                                              |                                          |                                                                 |                                                                                                    |
| 4D. Clic k Add     4D. Clic k Add     4D. Clic                                                                                                    |                                                             |                                              | _                                        |                                                                 |                                                                                                    |
| NOTE: After clicking "Select", below boxes will appear. You may indicate any special instruct<br>Load reference (optional)<br>D/ 500<br>Hautage Instructions (optional)<br>If the containers in to de left at the location for later pickup: please provide contact detail frame and phone number! for the selected loading address: Any test provided in this<br>Field is subject to manual yer incations and is not part of the initial booking confirmation:                                                                                                    |                                                             |                                              | COMP.                                    | ES ADEL                                                         | <b>4D.</b> C lic k Ad d                                                                                                    |
| NOTE: After clicking "Select", below boxes will appear. You may indicate any special instruction of the selected optional)  Load reference (optional)  D/ 500 Hautage Instructions (optional)  If this containers in to be left at the location for later clickup, please provide contact detail frame and phone number! for the selected loading address: Any test provided in this field is subject to manual verifications and is not part of the initial booking confirmation:                                                                                                    |                                                             |                                              |                                          |                                                                 |                                                                                                    |
| Load reference (optional)                                                                                                    | NOTE: After cli                                             | cking "Se                                    | lect", be                                | low boxes                                                       | will appear. You may indicate any special instru                                                                                             |
| D/ 500 Hautige instructions (optional) If the container is to be left at the location for later cickup: please provide contact detail frame and phone number? for the selected loading address: Any test provided in this field is subject to manual vertication and is not part of the initial booking confirmation:                                                                                                    | Load reference (optional)                                   |                                              |                                          |                                                                 |                                                                                                    |
| D/ 500<br>Heutige Instructions (optional)<br>If this container is to be left at the location for later sickup, please provide contact detail Iname and phone number! for the selected loading address. Any test provided in this<br>field is subject to manual vertication and part of the initial booking continuation                                                                                                    |                                                             |                                              |                                          |                                                                 |                                                                                                    |
| Haulage instructions (optional) If this container is to be left at the location for later cickup, please provide contact detail loame and phone number? for the selected loading address. Any test provided in this field is subject to manual vertications and is not part of the initial booking confirmation:                                                                                                    |                                                             |                                              |                                          | D                                                               | 2500                                                                                                    |
| If this container h to be left at the location for later cickup; please provide contact detail Isame and phone number! for the selected loading address. Any test provided in this field is subject to manual verticulation and is not part of the initial booking confirmation.                                                                                                    | Haulage Instructions (option                                | at)                                          |                                          |                                                                 |                                                                                                    |
|                                                                                                    | If this container is to be in<br>field is subject to manual | rft at the location t<br>verification and is | or later cickup; p<br>out part of the in | Najan provide contact<br>itial booking confirm                  | d defaul forame and phone number() for the selected loading address; Any test provided in this<br>asign                                      |

#### **STEP 5:** Indicate additional details.

| Parties<br>Mandatory parties<br>Sensed by (4280004750)<br>Party<br>MCC TRANSFORT PHILIPPING or<br>Senser reference (optimum) | Address<br>Pacity Project Patient<br>Status full accrease |                                         | 1940                                | *Optional:<br>You may add<br>additional<br>parties such<br>as Consigne e<br>or First Notify<br>Party                                                                                                    |
|----------------------------------------------------------------------------------------------------|-----------------------------------------------------------|-----------------------------------------|-------------------------------------|----------------------------------------------------------------------------------------------------|
|                                                                                                    |                                                           | Additional produc                       | cts and services (optio             | tal)                                                                                                    |
|                                                                                                    | *Optional:                                                | Please canadée avy of the               | se services for an even becoming    | thuil arbairaics                                                                                                    |
|                                                                                                    | You may add<br>additional<br>product and                  | Service<br>Gry Base                     | Cost per container                  | Description<br>Earlys Semage sumpervision for the state BD core<br>value statects an extended Sublicity valuation to keep your surger protected from Lagissics-educes<br>make<br>Full terms and conditions can be found here.        |
|                                                                                                    | se rvic e s to<br>yo ur<br>ship me nt.                    | Service<br>Bry Extended                 | Cost per container<br>1 e das (und) | Description<br>Emgis Gamupe compensation up to util 120 100<br>Value Protect Is an extended iomility solution to keep your targs protected from logatics-related<br>ratio.<br>Full Vermit and constituons can be found here          |
| REVIEW BOOKING                                                                                                    | 4B. Click<br>Review<br>Becking to                         | Service<br>Gry Flue                     | Cost per container<br>* K (to (USC) | Description<br>Cargo Domige compensation sign to USS 00.0000.<br>While Protect is an extended Halfford sublicities have your cargo projected from logistic-scalated,<br>risks.<br>Full sense and scalatoric can be friend free.      |
|                                                                                                    | proceed to<br>the next step.                              | Service<br>Bry Starter                  | Kost sei containei<br>1723 (USC)    | Description<br>Congo Comage compensation any ini USD 15 000<br>ratio mounts it an extended landing valution of large your congo protected from large organizations<br>ratio.<br>Full terms and constraints can be found here:        |
|                                                                                                    |                                                           | Service<br>Premium Guality<br>Container | Cost per container<br>50 (Usid)     | Description<br>The auctivage is applied whenever we offer the service of providing a contraver of a specific quality<br>It will serve hand an afa containers, consumers of a specific age, ventures the separate common.<br>Sciences |

#### STEP 6: Review booking details.

| Review booking                                                  |                                                                                                    |                                                                                                    |                                                                                                    |                                                                                                    |
|-----------------------------------------------------------------|----------------------------------------------------------------------------------------------------|----------------------------------------------------------------------------------------------------|----------------------------------------------------------------------------------------------------|----------------------------------------------------------------------------------------------------|
|                                                                 | dentry and 2004                                                                                                    |                                                                                                    |                                                                                                    |                                                                                                    |
| Buching information                                             |                                                                                                    |                                                                                                    |                                                                                                    |                                                                                                    |
| From Thinks                                                     | is<br>Agrical de Drit<br>Trice awriter                                                                                                    | Booked by contact                                                                                                    |                                                                                                    |                                                                                                    |
| Pondstuff aut-frates                                            | КСС ТНАНДРСНТ АНШАРИЙЕС ИК.<br>425008-47570)                                                                                                    | TERRE AL HADRINES (ASECOUTTO)                                                                                                    |                                                                                                    |                                                                                                    |
| Container type 2<br>20 Dry Standard                             | ontainer quantity                                                                                                    | Kontainer weight<br>100 Km                                                                                                    | Special conditions (                                                                                                    |                                                                                                    |
|                                                                 |                                                                                                    | / ser:                                                                                                    |                                                                                                    |                                                                                                    |
| Payment detalks                                                 |                                                                                                    |                                                                                                    |                                                                                                    |                                                                                                    |
| All charges (excluding VAS)                                     |                                                                                                    |                                                                                                    |                                                                                                    | map .                                                                                                    |
| Total price (PHP)                                               |                                                                                                    |                                                                                                    |                                                                                                    | The later of the later of the l |
|                                                                 |                                                                                                    | We cannot that a contracted of the applied. If you would be plotted and your another the plotted and your another the second your another the second y | te For this Booking, nerve marker rate tevel of<br>le to choose any of above booking promotive<br>at before the pack up of the empty condition<br>market                                          | सी।<br>155<br>इस                                                                                                    |
| * <b>Optional:</b><br>You may add<br>another                    | Notification pr<br>Booking confir<br>here:                                                                                                    | eferences<br>mation will be tent as per your com                                                                                                    | munication preferences registered w                                                                                                    | with its. If you want us to send backing confirmation to any additional email address, please specify it                                                                                                    |
| booking<br>confirmation<br>recipient.                           | Enter equal                                                                                                    | address                                                                                                    |                                                                                                    |                                                                                                    |
|                                                                 | Terms and co                                                                                                    | inditions                                                                                                    |                                                                                                    |                                                                                                    |
| 5A. Click<br>AcceptTerm<br>and Submit<br>Booking to<br>proceed. | Cargo confi<br>Without pre<br>• The Soo<br>• The Soo<br>• With Inve<br>• So<br>• Without pre<br>• So<br>• Without pre<br>• So<br>• So<br>• Without pre<br>• So<br>• So<br>• So<br>• So<br>• So<br>• So<br>• So<br>• So | rmation<br>indice to all the Carrier's rights und-<br>ds in this booking are safe for cards<br>as in this booking are safe for cards<br>understood that the Carrier shall be<br>automic booking you agree that the is<br>these terms and conditions.                                                                                                    | er the terms of carriage, we hereby<br>to Dangerous Goods as per the inst<br>ge by sea and packed in accordance<br>e entitled, but under nu obligation, t<br>erms and conditions will govern your | confirm that:<br>ternational Maritime Gangerous Goods (IMDO) Code".<br>- with the CTU Code<br>to open and/or scan any package or Container at any time and to inspect the contents.<br>Ir booking                                                                                                    |
| proceed.                                                        |                                                                                                    |                                                                                                    |                                                                                                    | SURANT BOUINN                                                                                                    |

#### 📄 CONGRATULATIONS!

You have successfully booked yourshipment. Below are the turn around time for sending of booking confirmation:

Dry: 5 – 15 minute s

Reefer: 2 hours

DG: Once MSDS or Initial MDG F has been approved by the DG Team.

|   | Backing numbers 20                       | 17723742      |                                                                          |                                                                    |                             |                            |
|---|------------------------------------------|---------------|--------------------------------------------------------------------------|--------------------------------------------------------------------|-----------------------------|----------------------------|
|   | Shipment details                         |               | MANULA YO CARAVAN DE DRD<br>Foedstuff, nun-frozen<br>1 v 20 Dry Standard |                                                                    |                             |                            |
| 0 | Key Information<br>Vessel<br>MCC FALEWAN | Voyage<br>210 | Container gate in deadline<br>15 JAN 2021, 02:00                         | Shipping Instructions<br>Submission Deadline<br>14 JAN 2021, 15:00 | Ship sailing<br>13.4AN 2021 | Ship armval<br>18 JAN 2021 |

### **Booking Shipments Online** Door(SD) to Door(SD) REEFER

#### **STEP 1:** Click 'Book New Shipment'.

Go to the 'Book' tab then click on 'New Booking'

|                                                                                                    | SEALAND Prices Book ~ T                                                                                                    | racking Schedules                                                                                             |
|----------------------------------------------------------------------------------------------------|----------------------------------------------------------------------------------------------------|----------------------------------------------------------------------------------------------------|
| Hor                                                                                                    | ne / Local information / Asia / Phil<br>Duplicate bo                                                                                                    | poking                                                                                                    |
| STEP                                                                                                    | 2: Fill in Booking Details.<br>2A. Enterthe place of receipt                                                                                                    | <b>2B.</b> Enter the destination                                                                              |
|                                                                                                    | Your booking details  Fiber 2 m2 Sectory Region  Sectory Region  Sectory Regio | At (Cry, County/Regard<br>Service mody<br>Contonies well (cry) States Dople Scy<br>Sportson<br>Manage lefts 1 |
| 2C. Enter<br>the Price<br>Owner,<br>click ADD<br>then<br>Search or<br>Select                                              | Price owner  Price owner  Price |                                                                                                    |
| 2D. Enter<br>the date of<br>the sailing<br>schedule.<br>*No te to<br>a djust a t<br>le ast a day<br>prior for the<br>date | Earliest separture date<br>do: Nexa River<br>Consuments within pair booking<br>Consuments<br>Visual sector                                                                                                    |                                                                                                    |
|                                                                                                    | <b>2E</b> Enter the commodity of the shipment.                                                                                                    | *Note: Tick on boxes if the commodity<br>requires special conditions                                          |

#### **STEP 2:** Fill in Booking Details.

| ntainer type & size                                                 |                     | Number of cos | 2.1emiotr  |         | Weight per to | ntainer ikg - cargo onlyi |
|---------------------------------------------------------------------|---------------------|---------------|------------|---------|---------------|---------------------------|
| Please select                                                       |                     | -             | 1          | +       | -             | +                         |
| s with these subjects own container, as anyour retains container    | w a trangolation op | zim           |            |         |               |                           |
| The muga is consulted                                               |                     |               |            |         |               |                           |
| <ul> <li>and spin the state of the state of the state</li> </ul>    |                     |               |            |         |               |                           |
| × .                                                                 |                     |               |            |         |               |                           |
|                                                                     |                     |               |            |         |               | LDath                     |
|                                                                     |                     |               |            |         |               |                           |
| *Note: Click above to add another<br>container type size and weight |                     |               |            |         |               | 2G. Click Continu         |
|                                                                     |                     |               |            |         |               |                           |
| No customer allocation                                              |                     |               |            |         |               |                           |
| commitment) agreement was found                                     |                     |               |            |         |               |                           |
| ou wave fallowing aptions                                           |                     |               |            |         |               |                           |
| same storage states                                                 |                     |               |            |         |               |                           |
| DR                                                                  |                     |               |            |         |               |                           |
| O Specify a commute below                                           |                     |               |            |         |               |                           |
|                                                                     | 2H Entor            | Se rvic e     | Contra     | e t Num | ber           |                           |
|                                                                     |                     |               | o o mona , |         | ~ ~ .         |                           |

**STEP 2:** Fill in Booking Details.

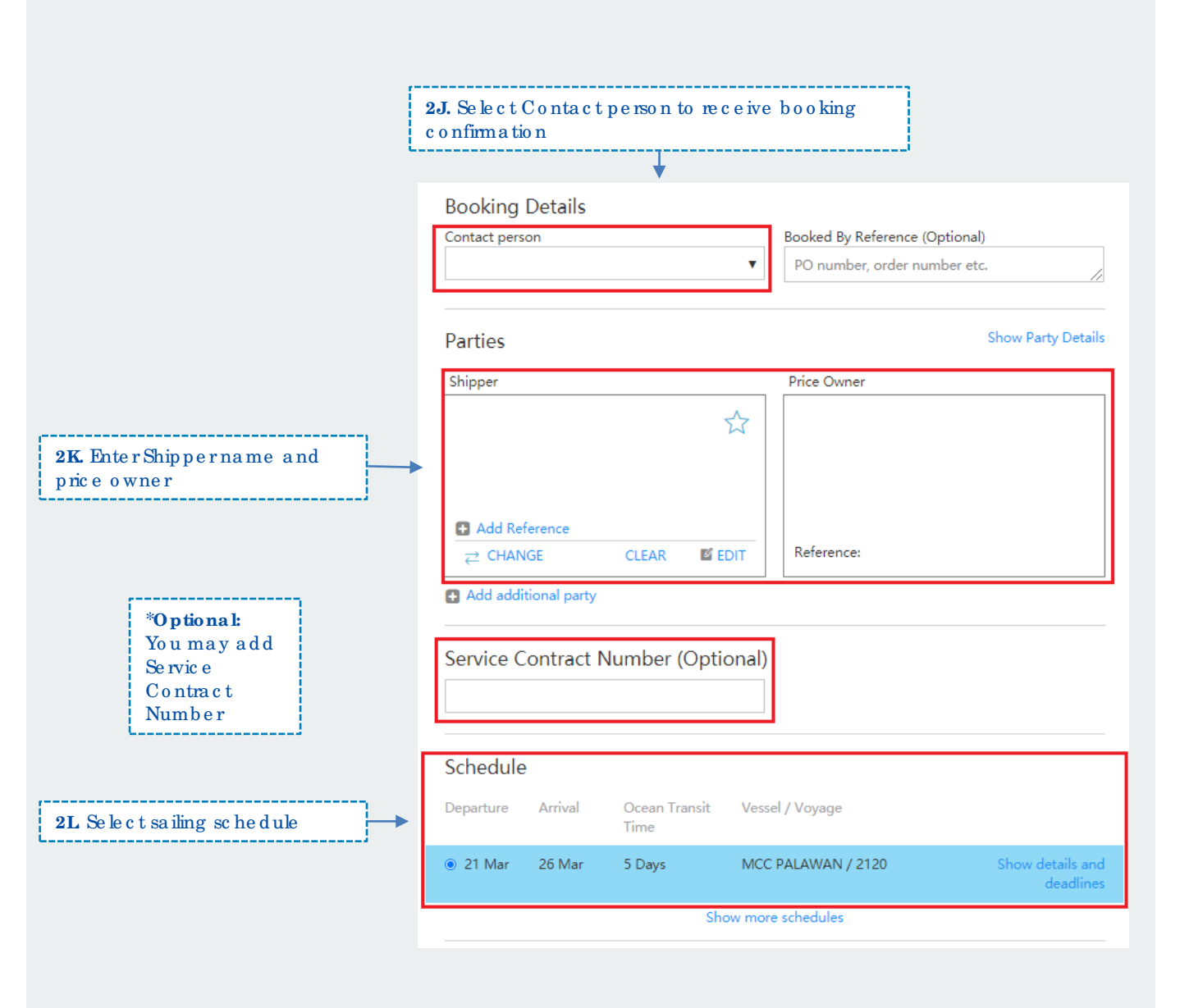

#### **STEP 3:** Fill in Container De tails.

|                                                                                                    | * <b>Optional:</b><br>You can edit your container details: Container Size and Type, Commodity,<br>Weight, Volume (Optional) and Shipper's Own                                                                                                    |
|----------------------------------------------------------------------------------------------------|----------------------------------------------------------------------------------------------------|
| *Optional:<br>You can add<br>haulage details:<br>Contact person<br>and contact<br>number, Loading<br>address and<br>Loading date and<br>time | Container Details         Show Container Details         Carrier haulage instructions         Please provide further information regarding SD haulage. This information is required for approval.         Container       Commodity         20' Reefer Standard (10000 kg.)       Tuna, yellowfin, frozen, fish       Show Details         Add haulage details       Show Details       Show Details |
| 3A. Enter temperature de tails                                                                                                    | Temperature Details   Temperature (°C)   -30°   Show advanced temperature control (Optional)   Additional References   Select reference   Select reference   Select reference   Add another reference   Additional Notes                                                                                                    |

#### STEP 4: Book Shipment and Place Booking

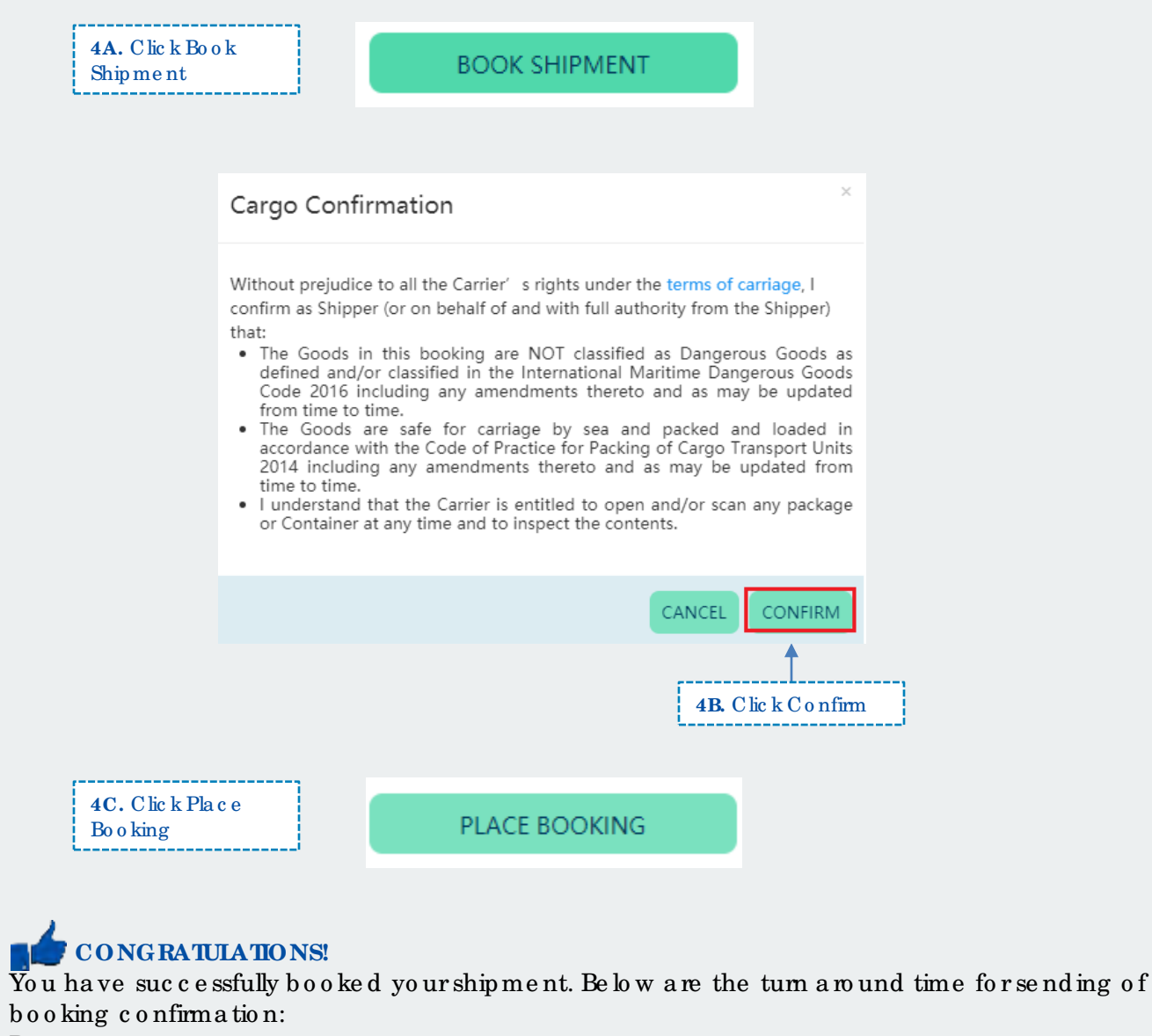

Dry: 5 – 15 minutes Reefer: 2 hours DG: Once MSDS or Initial MDG F has been approved by the DG Team.

Your booking has number 912082535. We expect to confirm it shortly.

🐣 Printable receipt 👘 🏠 Return to homepage

### Duplicate Existing Shipments

When does duplicate booking happens? This is when you have a continuous and same booking every week. So instead of filling out all the details, just copy your previous booking for faster process

| Prices | Book ~ Tracking Schedules | * Click Book then<br>select Book<br>Duplicate<br>Shinment |
|--------|---------------------------|-----------------------------------------------------------|
|        | New booking               |                                                           |
|        | Duplicate booking         |                                                           |

#### Booked by MCC TRANSPORT PHILIPPINES INC

| Previously used origins         | Previously used destin      | ations | Previously used consig | nees              | RESET FILTERS |
|---------------------------------|-----------------------------|--------|------------------------|-------------------|---------------|
| All locations<br>Davao City, PH | All locations<br>Manila, PH | •      | All consignees         | *<br>*            |               |
| Origin                          | Destination                 |        | Containers             | Consignee         |               |
| 👅 Davao City, PH                | 🔰 Manila, PH                |        | in1× 20ft Reefer       | Not Specified Yet | Duplicate     |
| 👅 Davao City, PH                | 对 Manila, PH                |        | in1× 20ft Reefer       | Not Specified Yet | Duplicate     |
|                                 |                             |        |                        |                   |               |

\* Click Duplicate to generate the booking with the same details.

### How to amend booking?

1. Log in to your account. Input the BL number in the Track by Shipment Binder located at the right side of the page, then Search.

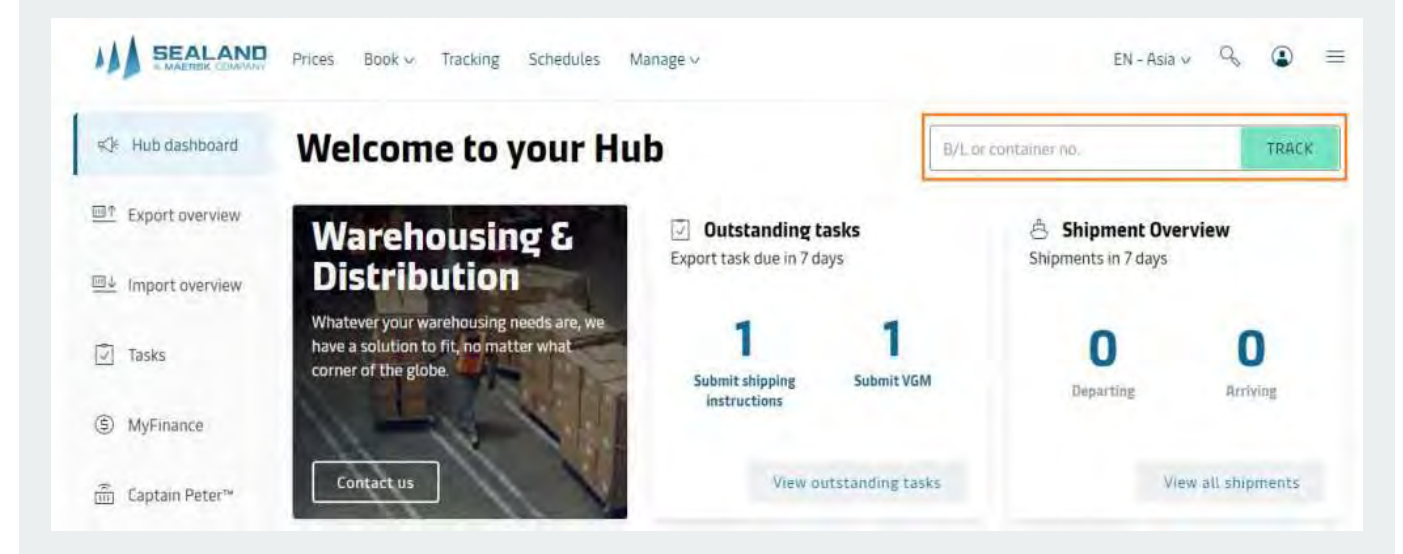

2. Open the BL number until you're directed to the Overview of the Shipment Binder. At the right part of the page click the "Amend Booking" Button.

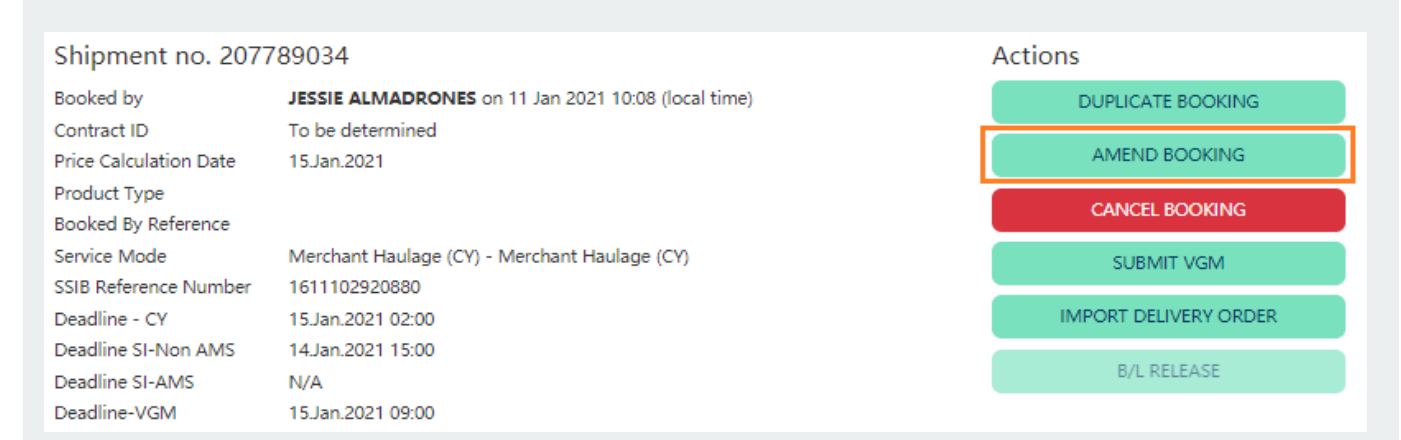

### How to amend booking?

3. Edit details or click Edit Shipment Details and process the amendment.

| Committee                                     |                                                                                                    |
|-----------------------------------------------|----------------------------------------------------------------------------------------------------|
| Tx 40' Dry Standard                           |                                                                                                    |
| Foodstuff, non-frozen                         |                                                                                                    |
| Prote (Juny), Coahry (M<br>Marila Philippines | ngicini                                                                                                    |
| To Gry, Caustry Rog<br>Caosyin de Oro, Polar  | ent)<br>apines                                                                                                    |
|                                               | Tx 40 Dry Standard<br>Commonly<br>Poodstuff, non-frozen<br>Victorio (J. County Jing<br>Marria: Philippines<br>To Cin, County Jing<br>Laoguan do Dro Paria |

4. Once revision is done, click Request Amendment to complete the request.

| Lontact person                  |      | REQUEST AMENDMENT                 |
|---------------------------------|------|-----------------------------------|
| Jessie Alimadrones              | *    |                                   |
| Booked By Reference (Optional   | Q    | Tx 40° Dry Standard               |
| PO number, ander number et      |      | Commonly<br>Feedstuff, non-trozen |
| charlene al pla@mcctransport.co | m-ph | Marila Philippines                |
|                                 |      | To Lin, Southly Reports           |

Note: Booking Amendment will be sent within 2 hours

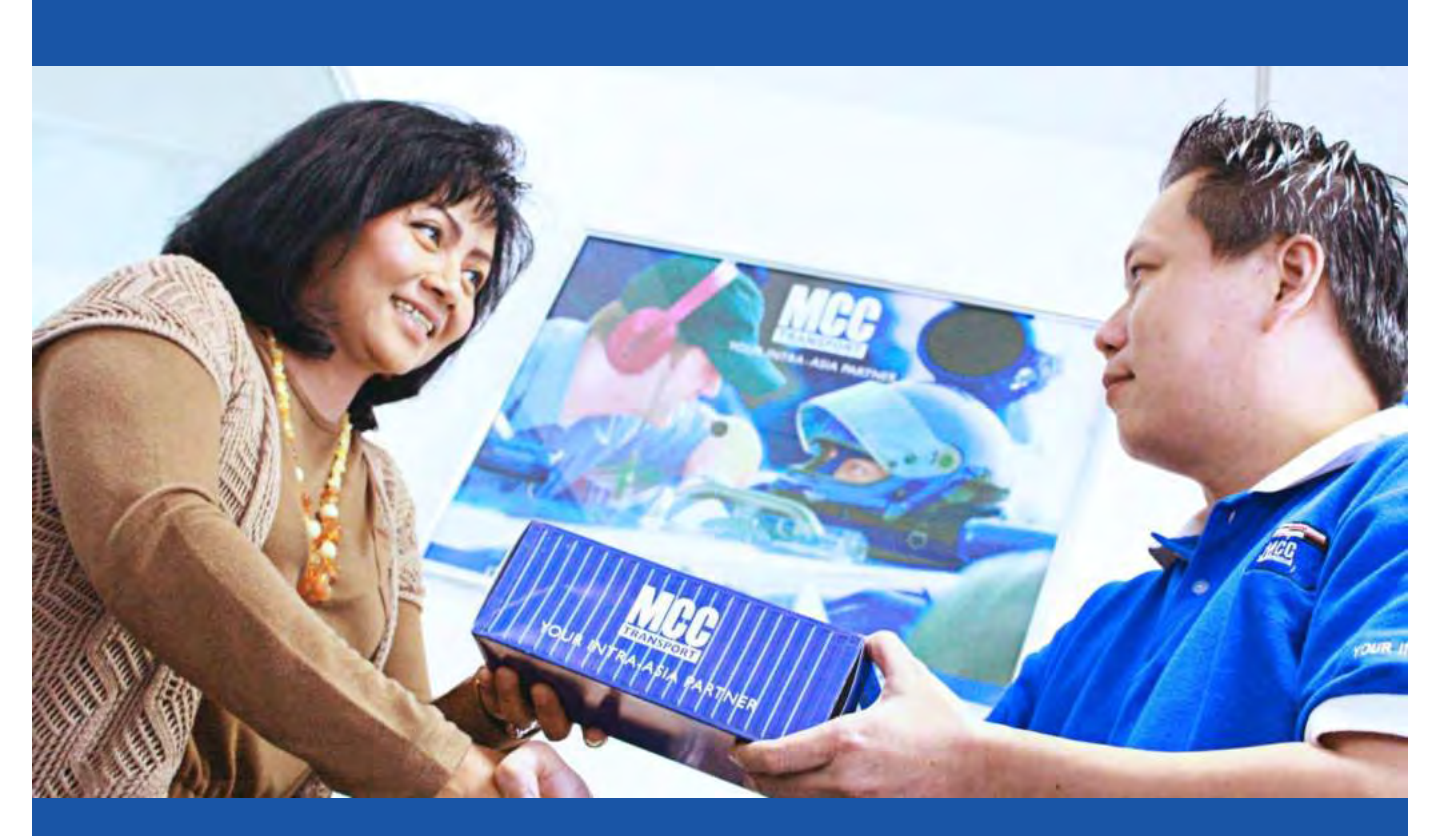

# Managing your Shipment

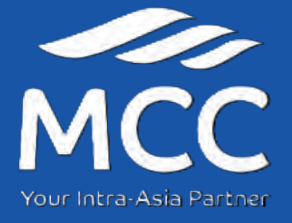

#### **STEP 1:** Click 'Submit Shipping Instruction'.

There are two ways to access Shipping Instruction (SI) submission:

a) Search the booking in Track By Shipment Binder. On the Overview, click Submit Shipping Instruction:

| P/L propr  | tainer ee                                                                                                    |                                                                                                    | TRACK                                        |                                                                                                    |
|------------|----------------------------------------------------------------------------------------------------|----------------------------------------------------------------------------------------------------|----------------------------------------------|----------------------------------------------------------------------------------------------------|
| D/L UI COI | italliei nu.                                                                                                    |                                                                                                    | IRALN                                        |                                                                                                    |
| <u> </u>   |                                                                                                    |                                                                                                    |                                              |                                                                                                    |
|            |                                                                                                    |                                                                                                    |                                              |                                                                                                    |
|            | OVERVIEW DOCUMEN                                                                                                    | ITS CONTAINERS PRICING LOG A                                                                                                    | DOITIONAL SERVICES                           |                                                                                                    |
|            | Base of receipt                                                                                                    | Port of loading                                                                                                    | Part of discharge                            | Place of delivery                                                                                                    |
|            | Manila                                                                                                    | Manila, PH C                                                                                                    | agayan de Oro, PH 📜                          | Cagayan de Oro                                                                                                    |
|            | on 15 Jan 2021, 21:00                                                                                                    | Departing (s. an 2021, 2010)                                                                                                    | Arriving Talian 2021, 12:00                  | pn 16 Jan 2021, 12:00                                                                                                    |
|            |                                                                                                    | There it tend 3 Days .                                                                                                    |                                              |                                                                                                    |
|            |                                                                                                    |                                                                                                    |                                              |                                                                                                    |
|            | Universitied transpo                                                                                                    | n plan Alisiatat/tinesi un gierre ach                                                                                                    | annuale ensembles only and hab               | no to change without prior a                                                                                                    |
|            | Virix detailed transpo                                                                                                    | d plan 48 tiststytenes are given as b                                                                                                    | annesisk isteriatas octy and hubj            | nd taʻzlanga esthadi pixora                                                                                                    |
|            | Verse darialing transpo<br>Shipment no. 2077                                                                                                    | n plan 46 dated ytimes are given as in 789034                                                                                                    | annendic-transition only and table           | nd to-clange without proces                                                                                                    |
|            | Shipment no. 2077                                                                                                    | nt plan All dated / these are given as in<br>789034<br>JESSIE ALMADRONES on 11 Jan 2021 10:06 (local time)                                                                                                    | ausenble Antenatas only and tuby             | no ta change without process                                                                                                    |
|            | Shipment no. 2077<br>Booked by<br>Contract (D                                                                                                    | A plan Alighted press are given as in<br>789034<br>JESSIE ALMADRONES on 11 Jan 2021 10:06 (local time)<br>To be distrimund                                                                                                    | ausentiesettemates only and tuby             | ed to charge without process<br>INS<br>DUPLICATE SOCIATING<br>Addition INCOMES                                                                                                    |
|            | View detailed tetrapo<br>Shipment no. 2077<br>Booked by<br>Contract 40<br>Price Lafeulation Date<br>Product Type                                                                                                    | All dates of the same given as in<br>789034<br>JESSIE ALMADRONES on 11 Jan 2021 10:06 (local time)<br>16 be distermined<br>15 Jan 2021                                                                                                    | ausonobiedetamatas only and tuby             | In clarge without processing of the clarge without processing of the clarge of the clarge of the cla |
|            | Shipment no. 2077<br>Booked by<br>Contract (D)<br>Price Lakulation Date<br>Product Type:<br>Booked By Reference                                                                                                    | All datedytiness are given as in<br>789034<br>JESSIE ALMADRONES on 11 Jan 2021 10:06 (local time)<br>To be distormined<br>15 Jan 2021                                                                                                    | azzenetiestamatas orij red tabj<br>Actic     | ed to charge without priore<br>ins<br>DUPUICATE SOCIATING<br>AMEND BODXING<br>CANCEL BODXING                                                                                                    |
|            | View detailed tetrapo Shipment no. 2077 Booled by Contract 4D Price Lalculation Date Product Type Booled By Netennee Service Made State Reference Sumber                                                                                          | All datedytiness are given as in<br>789034<br>JESSIE ALMADRONES on 11 Jan 2021 10:06 (local time)<br>To be determined<br>15 Jan 2021<br>Merchant Halulage (CY) - Merchant Haulage (CY)<br>1611 10:560 0000                                                                                   | azzenetiesezenetzes ordy read taby<br>Actio  | ed to change without prices<br>ins<br>DUPLICATE SOCIATING<br>AMERIC BODKING<br>CANCEL SOCIATING<br>SUBJULT VIGM                                                                                                    |
|            | Shipment no, 2077<br>Booled by<br>Contract 4D<br>Price Lalculation Date<br>Product Type<br>Booled By Reference<br>Service Mode<br>SSIB Reference Number<br>Deadline - Cy                                                                          | All dates/desce are given as in<br>789034<br>JESSIE ALMADRONES on 11 Jan 2021 10:06 (local time)<br>To be determined.<br>19 Jan 2021<br>Merchant Haulage (CY) - Merchant Haulage (CY)<br>161111(2920888.<br>15 Jan 2027 02:00                                                                | azzenicie.ettenistas.org/ end taby           | ed tochango wrhoul pinore<br>INS<br>DUPLICATE BOOKING<br>AMENO BOOKING<br>CANCEL BOOKING<br>SUBJULY OR<br>MINEORE DELIVERY, ORDER                                                                                                    |
|            | Shipment no. 2077<br>Booled by<br>Contract 4D<br>Price Lalculation Date<br>Product Type<br>Booled By Neterance<br>Service Mode<br>SSIB Reference Number<br>Deadline - CV<br>Deadline S Non AMS                                                    | All dates/deace are given as in<br>789034<br>JESSIE ALMADRONES on 11 Jan 2021 10:06 (local time)<br>16 be distormined.<br>15 Jan 2021<br>Merchant Haulage (CY) - Merchant Haulage (CY)<br>16111(12500888<br>15 Jan 2021 10:06<br>14 Jan 2021 15:06                                           | azzenicie ditentintatio origi end table      | ed to-change without provin<br>INS<br>DUPURATE BUXKING<br>AMEND BUXKING<br>CANCEL BOXKING<br>SUBULT VGM<br>MINORS DELIVISIY, CRUEH                                                                                                    |
|            | View detailed transpo<br>Shipment no, 2077<br>Booled by<br>Contract 4D<br>Price Lalculation Date<br>Product Type<br>Booled By Neternice<br>Service Mode<br>SSIB Reference Number<br>Deadline SV Non AMS<br>Deadline SV AMS                        | All date(r/trace are given as in<br>789034<br>JESSIE ALMADRONES on 11 Jan 2021 10:06 (local time)<br>16 be dietermined.<br>15 Jan 2021<br>Merenant Haulage (CY) - Merchant Haulage (CY)<br>161111(250:0888<br>15 Jan 2021 10:00<br>14 Jan 2021 15:00<br>14 Jan 2021 15:00                    | azzenickenteristas ordy and taby             | nd to change without priore<br>ints<br>DUPLICATE BOOKING<br>AMEND BOOKING<br>CANCEL BOOKING<br>SOUBULT VEM<br>IMPORT DELIVERY, DRIDER<br>I I                                                                                                    |
|            | View detailed transport                                                                                                    | All date(r/trace are given as in<br>789034<br>JESSIE ALMADRONES on 11 Jan 2021 10:08 (local time)<br>Te be distormined<br>15.Jan 2021<br>Merchant Hallage (CY) - Merchant Haulage (CY)<br>"Is1111(2520880<br>15.Jan 2021 10:00<br>14.Jan 2021 10:00<br>14.Jan 2021 10:00                     | azzentie estentista, organist zuego<br>Actic | nd tocharge wrhau miere<br>InS<br>DUPUCATE SOCKING<br>AMERCE BOOKING<br>CANCEL BOOKING<br>SOBILITY NGM<br>IMPORT DELIVERY, OKDEP<br>( ) ===12.4 ;==                                                                                                    |
|            | View detailed transport                                                                                                    | All date (deact are gleen as in<br>789034<br>JESSIE ALMADRONES on 11 Jan 2021 10:06 (local time)<br>16 be dietermined<br>15 Jan 2021<br>Merenant Haulage (CY) - Merchant Haulage (CY)<br>16111(12520388<br>15 Jan 2021 10:00<br>14 Jan 2021 10:00<br>14 Jan 2021 10:00                       | azzenickenteristik, ordy and taby            | ed to-change without a<br>INS<br>DUPLICATE BOOKING<br>AMEND BODKING<br>CANCEL BOOKING<br>SOBALT VGM<br>IMPORT DELIVISIY, OK<br>IMPORT DELIVISIY, OK                                                                                                    |
|            | View datalied transport<br>Shipment no. 2077<br>Booled by<br>Contract 40<br>Price Lalculation Date<br>Product Type<br>Booled By Nethernere<br>Sorvice Mode<br>SSIB Reference Number<br>Deadline S- Non AMS<br>Deadline S- Non AMS<br>Deadline VGM | All dates chees are given an in<br>789034<br>JESSIE ALMADRONES on 11 Jan 2821 10:06 (local time)<br>To be distermined<br>13-Jan 2021<br>Merenant Haulage (CY) - Merchant Haulage (CY)<br>16.1111(2800888<br>13-Jan 2021 10:00<br>14-Jan 2021 10:00<br>14-Jan 2021 10:00<br>14-Jan 2021 10:00 | azzenetie estemata, organization             | ed to clange without prov<br>INS<br>OUPLICATE BOOKING<br>AMENO BOOKING<br>CANCEL BOOKING<br>SUBMIT VGM<br>IMPORT DELIVIER ORDER                                                                                                    |

b) At the Homepage, click Submit Shipping Instruction on the Pending Tasks box. Once it loads, look for the Booking / Bill of lading Number and click Submit:

| adaluur.   | Shipping Instructions   | a.,                         |             |                      |                  |        |
|------------|-------------------------|-----------------------------|-------------|----------------------|------------------|--------|
| Submit     | (GM                     | 1                           |             |                      |                  |        |
|            | View pending t          | tasks                       |             |                      |                  |        |
|            |                         |                             |             | Sendler P. Mar. 1917 | number Mir       | Submit |
| ipment no. | From (City, Country/Rej | giotid (City, Country/Regio | n) Vessel E | Jeadline 31-iyon AM3 | negolitle 21-4W2 | TUNUT  |

SIEP 2: You will be given an option if you want to split, combine, orneed multiple cargo description for your shipment or not. Then Click Start.

|                          | Sanda Canada a                                                                                        |
|--------------------------|----------------------------------------------------------------------------------------------------|
| Submit                   | shipping instructions                                                                                 |
|                          | Welcome to our new shipping instructions experience                                                   |
| Some feati<br>now, deper | ires are still in development so you may need to use our old pages for<br>iding on your requirements. |
| Do you war<br>shipment?  | nt to <b>split, combine, or need multiple cargo descriptions</b> for this                             |
| ) Yes                    | O No                                                                                                  |
| _                        |                                                                                                    |

SIEP 3: Declare your shipment's document type and the transport document receiver in the document properties field.

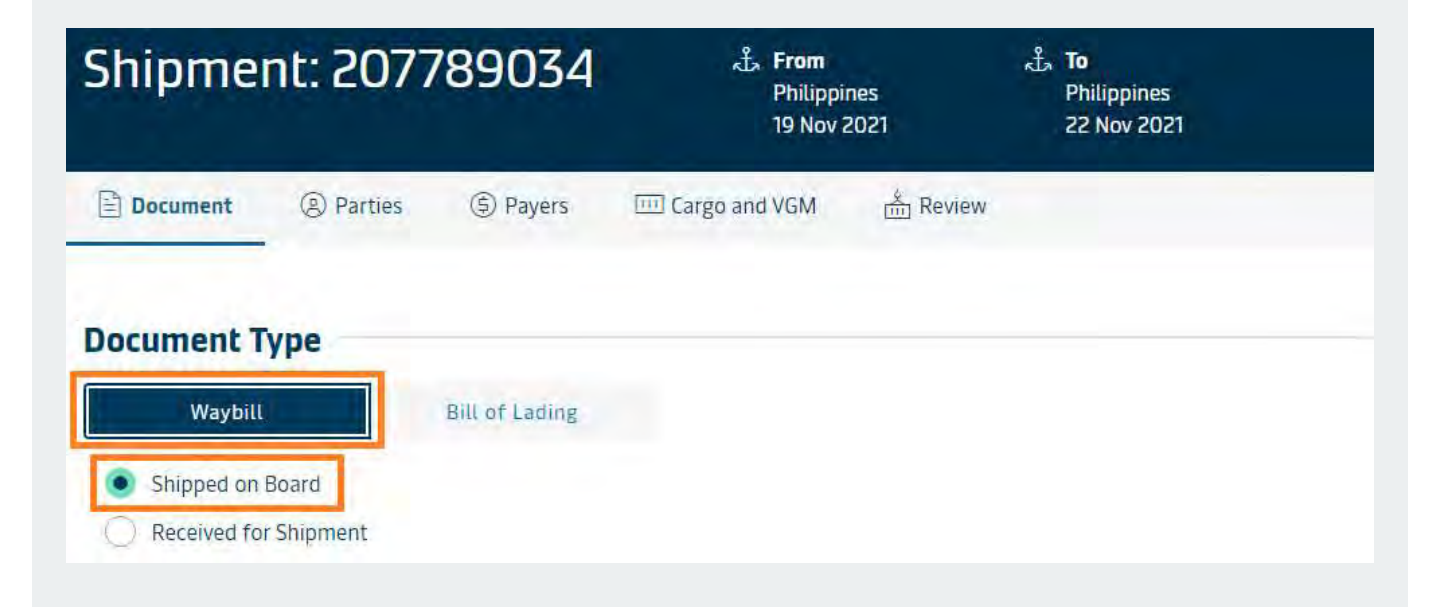

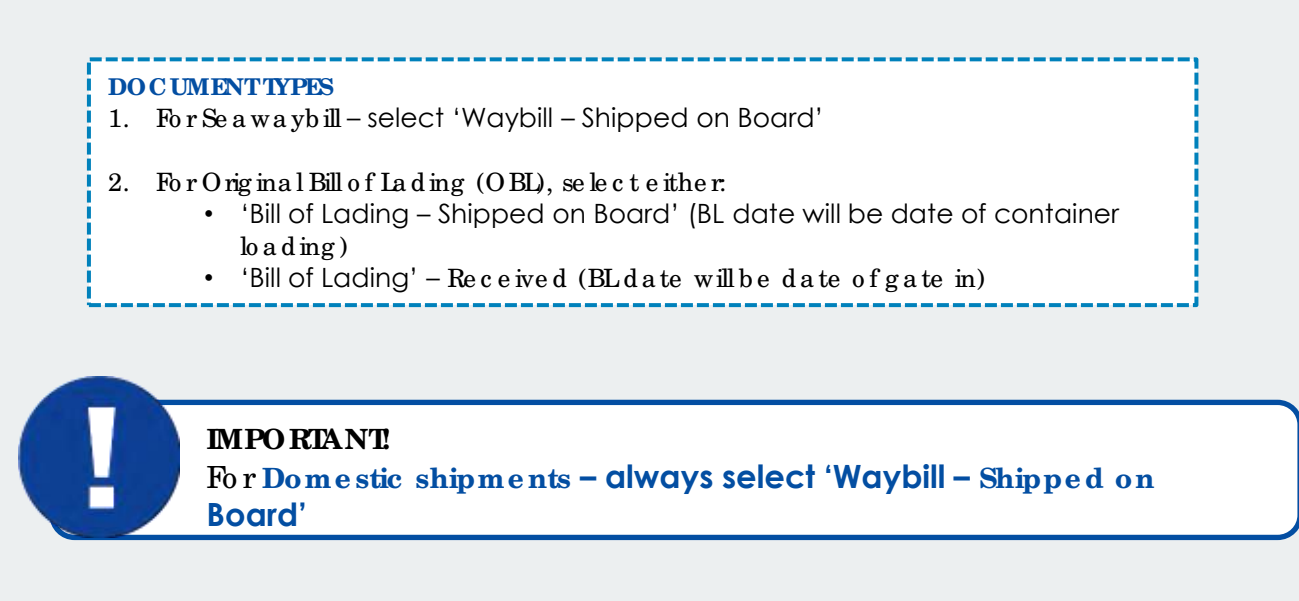

STEP 4: In the 'Parties' field, declare the Shipper, Consignee and the First Notify Party, if needed.

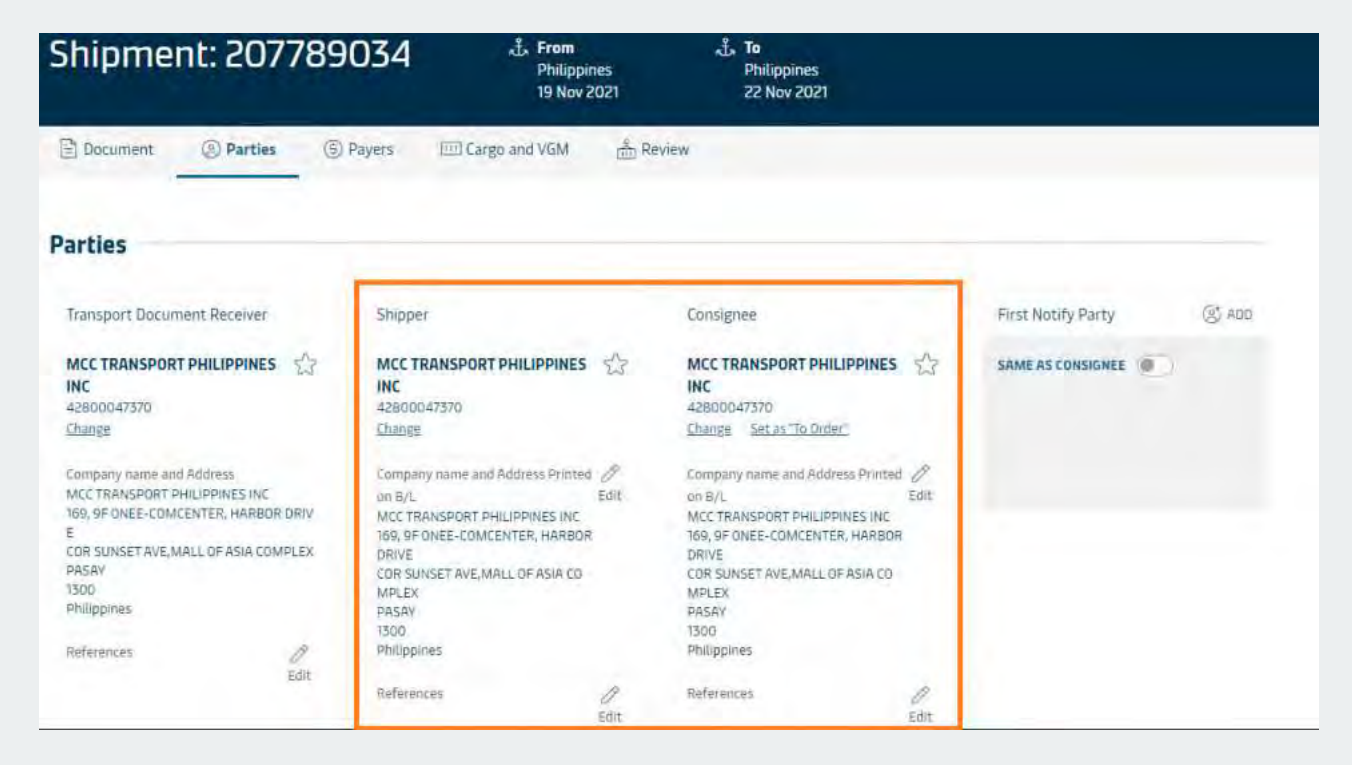

STEP 5: Update the Payment Terms (Prepaid or Collect) and the Bill to Party.

| 式 <b>From</b><br>Philippines<br>19 Nov 2021 | μ <sup>+</sup> , <b>To</b><br>Philippines<br>22 Nov 2021                                                                        |
|---------------------------------------------|----------------------------------------------------------------------------------------------------|
| Cargo and VGM                               |                                                                                                    |
| ✓ MCC TRA                                   | INSPORT PHILIPPINES INC \vee                                                                                                    |
| Payment Terms ⑦                             | Payer details and Invoice Reference ⑦                                                                                           |
|                                             |                                                                                                    |
| Prepaid O Collect                           | MCC TRANSPORT PHILIPPINES INC 42800047370 Change Remove Invoice Reference: Add                                                  |
|                                             |                                                                                                    |
| Prepaid O Collect                           | MCC TRANSPORT PHILIPPINES INC 42800047370 Change Remove Invoice Reference: Add                                                  |
| Prepaid O Collect                           | MCC TRANSPORT PHILIPPINES INC 42800047370 Change Remove                                                                         |
|                                             | From<br>Philippines<br>19 Nov 2021 Cargo and VGM Review MCC TRA Payment Terms ⑦ Prepaid Collect Prepaid Collect Prepaid Collect |

SIEP 6: Update the Cargo Details Field. Fill out the container number, seal, packages, weight etc.

| Shipme           | nt: 2077          | 789034               | 📩 From<br>Philippin<br>19 Nov 2 | nes<br>2021 | よう To<br>Philippines<br>22 Nov 2021 |                 |                |
|------------------|-------------------|----------------------|---------------------------------|-------------|-------------------------------------|-----------------|----------------|
| Document         | ② Parties         | ⑤ Payers             | 🔟 Cargo and VGM                 | Review      |                                     |                 |                |
| Cargo            | detail            | s                    |                                 |             |                                     |                 |                |
| We recommend     | using upload func | tionality to quickly | add details for multiple        | containers  |                                     | Download Excel  | L Upload Excel |
| Description      | of the good       | ds in the shi        | pment                           |             |                                     |                 |                |
| ind of packages  |                   | HS Code              |                                 |             |                                     |                 |                |
| argo description |                   |                      |                                 |             |                                     |                 |                |
| Your description | gaës here         |                      |                                 |             |                                     |                 |                |
| Enter a name     | for your template |                      |                                 |             |                                     | CREATE TEMPLATE | OPEN TEMPLATES |

#### Container details and VGM

| lo. of packages | 5            | Cargo weight | 100.000 kg | Volume<br>m <sup>a</sup> |                   |  |
|-----------------|--------------|--------------|------------|--------------------------|-------------------|--|
| Shipper seal    |              | Carrier seal |            | Customs seal             | Veterinarian seal |  |
| VGM (Ontional   | )            |              |            |                          |                   |  |
| an topcional    |              |              |            |                          |                   |  |
| an (optional)   | Cargo weight | Tare weight  | VGM        | VGM method               |                   |  |

STEP 7: If Documents, Parties, Payers and Cargo are checked you can proceed to submit your Shipping Instruction by clicking "Send shipping instruction".

| Shipme       | nt: 2077     | 789034          | لي <b>From</b><br>Philippi<br>19 Nov | ines<br>2021 | ţ | <b>To</b><br>Philippines<br>22 Nov 2021 |        |
|--------------|--------------|-----------------|--------------------------------------|--------------|---|-----------------------------------------|--------|
| Document     | Parties      | ③ Payers        | Cargo and VGM                        | Review       |   |                                         |        |
| Ø Document   | -            |                 |                                      |              |   |                                         |        |
| Parties      |              |                 |                                      |              |   |                                         |        |
| Payers —     | _            |                 |                                      |              |   |                                         |        |
| O Cargo      |              |                 |                                      |              |   |                                         |        |
| Additional F | Requests &   | Comments        |                                      |              |   |                                         |        |
|              |              |                 |                                      |              |   |                                         |        |
|              |              |                 |                                      |              |   |                                         | 0/2000 |
| Save Draft   | Sand shippin | ng Instructions |                                      |              |   |                                         |        |
|              |              |                 |                                      |              |   |                                         |        |

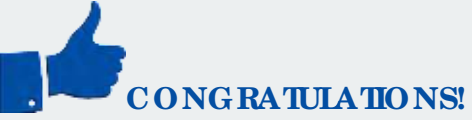

You have successfully submitted your Shipping Instructions! Please note that processing time is two (2) hours. (Given all details are complete.)

# *De ad line for the* Shipping Instructions submission

| Ioop | Port of Orig in | FSI and VGM       |
|------|-----------------|-------------------|
| 1    | Manila          | Thursday 1500H    |
| 1    | Cebu            | Sa turd a y 0900H |
| 1    | Cagayan         | Monday 1000H      |
| 2    | Manila          | Wednesday 1300H   |
| 2    | Davao           | Monday 1100H      |
| 2    | Gensan          | Sa turd a y 1200H |

Verify/BLcopies are available in the website 2 hours after shipper submitted FSI online, considering all details indicated in the shipping instructions are complete and correct.

Please print documents directly from our website my.mcc.com.sg. Here's how:

- 1. Log-in
- 2. Click <u>Manage</u>
- 3. Choose **Print Waybill**

4. Look for the booking number and tick the box before the BL number and click **Download**.

o r

- 1. Log-in
- 2. Search the booking number in Track
- 3. Click Document

4. Click <u>View Verify Copy or Print Waybill or View Certified</u> True <u>Copy</u> to print the BL

### Verify and BLAmendments

Verify and BLamendments can only be done once these documents were already issued.

- 1. Log-in to www.sealandmaersk,com
- 2. Se arch BL in Track by Shipment Binder
- 3. Click Document

4. Click the <u>Amend Bill of Lading</u> button at the right side of the page to amend the VC and the Waybill. print the BL

|                                                                                                    |                                          |                 |                              | SOLUT      | IONS SCHEDULES                       | GLOBA         | COVERAGE                        | LOCAL INFORMATION | Q |
|----------------------------------------------------------------------------------------------------|------------------------------------------|-----------------|------------------------------|------------|--------------------------------------|---------------|---------------------------------|-------------------|---|
| * back to overview<br>Shipment                                                                                  | »<br>Binder 91199                        | 95840           | Departing on O<br>Manila, PH | 1 Mar 20   | Arriving on 08 Mar<br>Davao City, Pi | 2021 E<br>H 7 | mpty tanks, con<br>1 containers | tainers,          |   |
| OVERVIEW                                                                                                    | DOCUMENTS                                | CONTAINERS      | PRICING                      | LOG        | ADDITIONAL SERVICES                  |               |                                 |                   |   |
| Docume                                                                                                    | ent details 9119                         | 95840           |                              |            |                                      |               |                                 |                   |   |
| File name                                                                                                    | Date created                             | Status          |                              |            |                                      |               |                                 |                   |   |
| Booking<br>Confirmation                                                                                         | 26 Feb 2021<br>17:05 (local<br>time)     | Booking confirm | ation available for          | 911995840  |                                      |               |                                 |                   |   |
| Venify Copy                                                                                                    | 02 Mar 2021<br>14:43 (local<br>time)     | Approved on 02  | Mar 2021 17:52 (k            | ocal time) |                                      | _             |                                 | 200               |   |
| View Wayb                                                                                                    | ill 04 Mar 2021<br>14:08 (local<br>time) | Transport docun | nent created                 |            |                                      | AMEN          | D BILL OF LADING                |                   |   |
| in the second second second second second second second second second second second second second second second | 64 Mar 2021                              |                 |                              |            |                                      |               |                                 |                   |   |

### MNHPI Pre-advise/Gate-in Process

### 1. Send an email request <u>prior gating in</u> of the container's to <u>preadvise@mcctransport.com.ph</u>

#### Sample:

Dear MCC, Please assist to pre-advise below container for gate in. Kindly refer to the following details for your reference. Booking number: MCB123456 Container: MSKU1234567 Gross Weight: 25000 KGS Vessel/ Voyage: IRIS PAOAY 1801 Origin: Manila Destination: Cagayan de Oro Laden or Empty: Laden Shipper Name: ABC COMPANY

#### <u>Regards,</u>

#### ABC COMPANY Note: Send it to <u>preadvise@mcctransport.com.ph</u>only.

2. Upon receipt of the email, our Operations Team will process the pre-advise at MNHPI Within 2 hours, you will receive a confirmation via email that pre advise has been completed.

3. Once confirmed, you may inform your truckers to proceed to the fast lanes 1, 2 and 3 at MNHPI to gate in the container.

a. No need to present the OLA.b. No need to queue in the Truck Holding Area

**Note**: You still need to settle the Arrastre, Wharfage and Cranage separately. The truck can gate in the container while your representative is processing the payment simultaneously. A copy of the shipping instruction is needed for this.

#### Important reminders:

1. For SOC Shipments, please send an SOC Activation request to <u>ph.domestic@mcctransport.com.ph</u> before requesting for a pre-advise.

2. For reefer ship ments, separate processing should be done for the RSO.

- 3. For DG shipments, permits and other documents should be submitted on time.
- 4. For re-use container, linking should be requested and confirmed prior pre-advise.

# Terminal Requirements

| PORT                               | Requirements for gating-in<br>containers (export)                                                     | Requirements for Pulling<br>out containers (Import)                                | Special Instructions                                                                                                    |
|------------------------------------|----------------------------------------------------------------------------------------------------|------------------------------------------------------------------------------------|----------------------------------------------------------------------------------------------------|
| Cebu<br>Intemational Port<br>(CIP) | ORcopies of wharfage &<br>a mastre to be submitted to<br>MCC office                                   | 1. DO<br>2. Opascor Withdrawal<br>Receipt<br>3. OR copies of wharfage<br>& amastre | Inbound pull-out of containers is<br>at Diadem CY3 (near sugbotel),<br>2 days port storage upon vessel<br>arrival (Sun & Mon). Payment<br>of storage is also at Diadem.               |
| CebuIntegrated<br>Amastre (CIA)    | ORcopies of wharfage &<br>a mastre to be submitted to<br>MCC office                                   | 1. DO<br>2. CIA Withdrawal<br>Receipt<br>3. OR copies of<br>wharfage & arrastre    | Inbound pull-out of containers is<br>at CIA Terminal Pier 6 (near CIP,<br>2 days port storage upon vessel<br>anival (Thu & Fri). Payment of<br>storage is also at CPA PM02<br>Pier 4. |
| Da va o<br>(Kud o s Po rt)         | BLCOPY                                                                                                | 1. BLCOPY<br>2. EDO                                                                |                                                                                                    |
| Gensan<br>(Makar Wharf)            | BLCOPY                                                                                                | 1. BLCOPY<br>2. EDO                                                                |                                                                                                    |
| Cagayan<br>(Macabalan)             | <ol> <li>Manual Shipping<br/>instruction/BL</li> <li>OR a mastre &amp; wharfage<br/>3. EIR</li> </ol> | 1. DO<br>2. BLCopy<br>3. OR a mastre &<br>wha ffage                                | Inbound pull-out of containers is<br>at Macabalan Port, 2 days port<br>storage upon vessel anival<br>Payment of storage is also at<br>PPA (Macabalan Port).                           |
|                                    |                                                                                                    |                                                                                    | Inbound pull-out of containers is<br>at MCT (Togoloan port), 2 days<br>port storage upon vessel<br>a mival Payment of storage is<br>a lso at MICTSI Billing (Tagoloan<br>Port).       |
| Cagayan<br>(Tagoloan)              | 1. Manual Shipping<br>instruction/BL<br>2. EIR                                                        | 1. DO<br>2. OR a mastre &<br>wha ffage                                             | Containers can be gate-in at<br>Tagoloan port without OR of<br>amastre and wharfage but<br>cannot be loaded if amastre and<br>wharfage are not yet settled a<br>day prior ETA.        |
| Ma nila<br>(MNHPI Pie r 16)        | <ol> <li>Booking confirmation</li> <li>EIR</li> <li>FSI</li> <li>Payments of the amastre</li> </ol>   | 1.BLCopy<br>2. De livery Order<br>3. Payments of the                               | Please follow MNHPIGate-in and<br>Gate-outprocedures                                                                                                    |

### Terminal Weight Requirement

| PORT                              | Maximum Allowable Weight<br>(cargo + container +<br>lashing/shoring) |
|-----------------------------------|----------------------------------------------------------------------|
| Cebu International Port<br>(CIP)  | 30 TO NS                                                             |
| Cebu Integrated Arrastre<br>(CIA) | 30 TO NS                                                             |
| Davao<br>(Kudos Port)             | 30 TO NS                                                             |
| Gensan<br>(Makar Wharf)           | 35 TO NS                                                             |
| Cagayan<br>(Macabalan)            | 35 TO NS                                                             |
| Cagayan<br>(Tagoloan)             | 38 TO NS                                                             |
| Manila<br>(MNHPI Pier 16)         | 35 TO NS                                                             |

EIA Notification sends you proactive notifications via e-mail depending on your preference - no more wasted time in having to call or e-mail us for updates!

#### Here's how to enable Web ETA Notifications

- 1. Click Manage
- 2. Click No tific a tion
- 3. Click Create New Notification
- 4. Choose Arrival Notice
- 5. Click Continue
- 6. Fill up the form

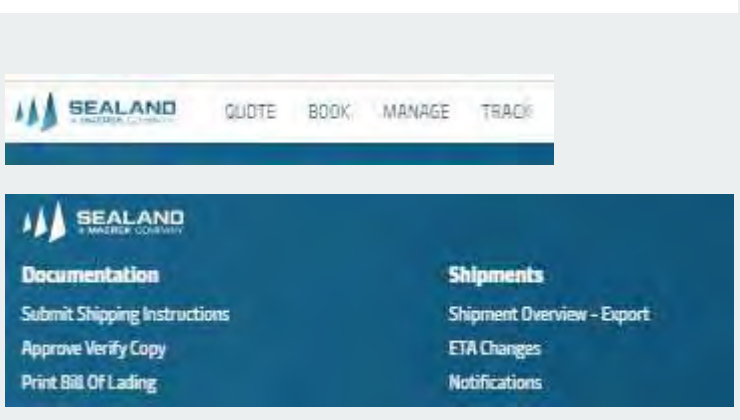

| Create new notification                                    | EREATE NEW NOTIFICATION                   |
|------------------------------------------------------------|-------------------------------------------|
| Notification type                                          | Filter All notifications + Sarti Latest 📻 |
| Select the type of notification you would like to receive. | T st 1 withcation                         |
| O Transport plan changes                                   |                                           |
| () aul of lading                                           |                                           |
| Arrival notice (3)                                         |                                           |
|                                                            |                                           |
| CANCEL CONTINUE                                            |                                           |

Arrival notices are system generated and these are being sent to the email address of the consignees 24 hours prior vessel arrival.

Website: www.sealandmaersk.com

Here's how to:

1. Go to sealand maersk.com

2. Click Track your shipment, first box picture on the left side. Then choose ASIA

3. Encode the BL number, shipment number or container number in the TRACKING RESULT portion. Click Search.

4. Click Show Details on the right side of the page to view the detailed shipment status.

5. Click Print Result, beside the Public Tracking Result, to view the PDF file of the arrival details.

Here's how to (Seabot):

1. Go to Facebook and search Seabot Philippines

2. Click Send Message

3. Type Hi and initially provide phone # (mobile or land line) for customerchecking (for first message)

4. Type "Tracking"

5. Reply to prompt questions of Seabot: BL Number

Ways to check Arrival details:

Seabot via Facebook messenger

Here's how to (Seabot)/Estimated Arrival:

1. Go to Facebook and search Seabot Philippines

2. Click Send Message

3. Type Hi and initially provide phone # (mobile or land line) for customer checking (for first message)

4. Type Arrival of "BL"

Here's how to (Seabot)/Actual Arrival:

1. Go to Facebook and search Seabot Philippines

2. Click Send Message

3. Type Hi and initially provide phone # (mobile or land line) for customer checking (for first message)

4. Type Arrival/ Departure of "Vessel Name"

5. Reply to prompt questions of Seabot: Vessel Name, Voyage Number, and Port (Please ensure correct info is provided to ensure that correct registry will be provided by Seabot)

Ways to check Arrival details:

Viber

### Scan QR Code!

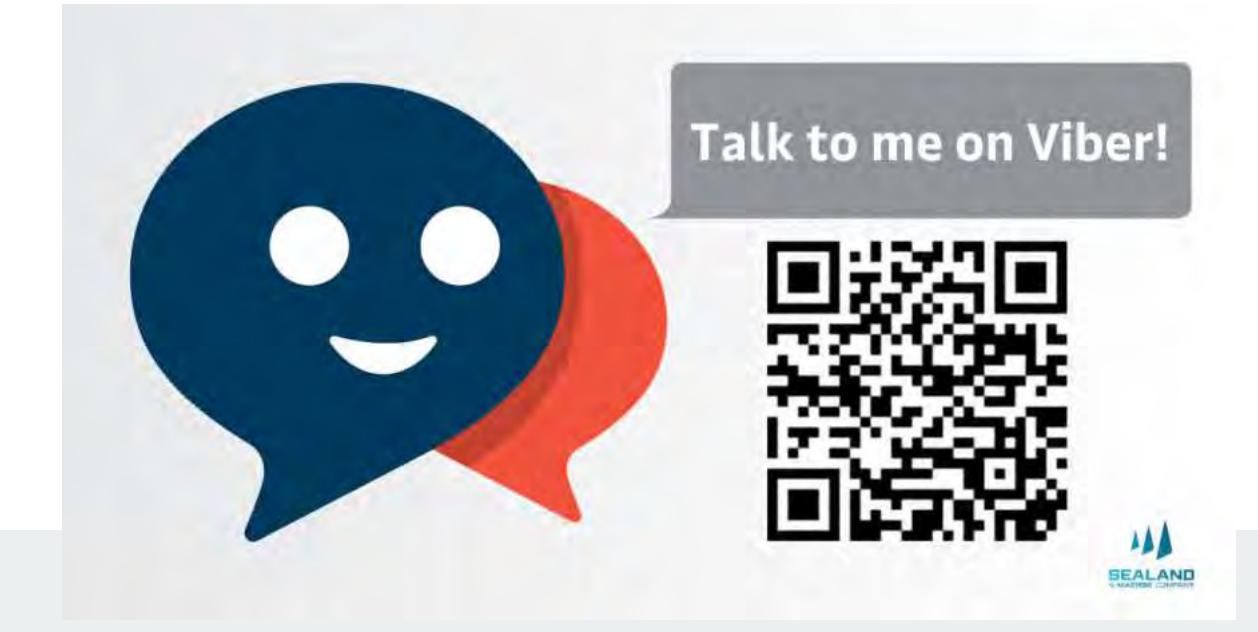

### E-DO Process

#### EDO Auto-re le a se

1. De livery Order will be sent base on the Auto-re lease schedule.

2. D.O. team will issue the delivery order base on the list indicated in the **blanket authorization**. If you do not have the blanket authorization, please fill-out the blanket authorization form from mcc.com.sg and send this to **ph.domestic@mcctransport.com.ph** 

| Loop 1       |         |           |               |
|--------------|---------|-----------|---------------|
| <b>Fro m</b> | То      | EIA       | DO Re le a se |
| Manila       | Cebu    | Sund a y  | Sa turd a y   |
| Manila       | Cagayan | Monday    | Sa turd a y   |
| Cebu         | Manila  | Wednesday | Tue sd a y    |
| Cagayan      | Manila  | Wednesday | Tue sd a y    |

| Loop 2         |        |             |            |
|----------------|--------|-------------|------------|
| Fro m          | То     | ETA         | DO Release |
| Manila         | Gensan | Sa turd a y | Frid a y   |
| Manila         | Davao  | Monday      | Frid a y   |
| Gensan / Davao | Manila | Frid a y    | Thursd a y |

# Request for Delivery Order-for editing SSDO

#### Self Service Delivery Order

All delivery order that were not released during the autoreleasing should be requested through our website.

- 1. Log-in to www.sealandmaersk.com.
- 2. At the homepage scrolldown to Delivery Order and enter BL number:

| Enter a Bill of Lading number t | request |     |
|---------------------------------|---------|-----|
| delivery order                  |         | the |
|                                 |         |     |
| Description of the first sector |         |     |

r

| 3. Click Request delivery orde |
|--------------------------------|
|                                |
|                                |
|                                |
|                                |
|                                |
|                                |
|                                |
|                                |
|                                |

### View your Free time and Demurrage

In the homepage, go to Import Demunage and Detention tab. Input the BL number on the space provided, and click the button view D&D details

|                              | SULTONS SCHOOL             | AULAS GLOBAL COVERIGE LOCAL INFO | REALITION C |
|------------------------------|----------------------------|----------------------------------|-------------|
| Welcome back,                | Tool K by shipment landle  | and M a contains of              | has         |
| () Shipment ETA changes      | Vessel shipments           | Pending tasks                    |             |
| Were an end that and         | Alex AL PLATETA            |                                  |             |
| Import Demurrage 5 Detention | Delivery order             |                                  |             |
| Alt Martin                   | B2 money                   |                                  |             |
| president sectors.           | Becarded control of sector |                                  |             |
| Sealand Spot                 | Shipment Status            | MyFinance                        |             |

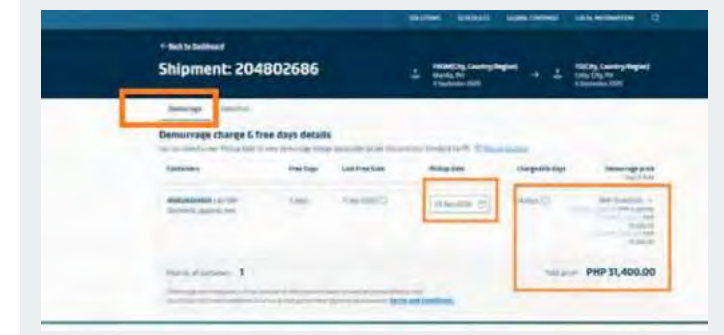

Click Demurage tab to view the demurage details. You may change the date to your preferred date of pull-out inside the port to view demurage charges

Click Detention tab to view the detention details. You may change the date to your preferred date of empty return to our depot to view detention charges.

| Shipment: 2048                                                             | 42178                                           |                                                   |   | Country/Region)<br>Matsia, FH<br>3 Suptomer 2000 |                |              | General Santan City Dadlanges.<br>Phi<br>3 September 2020 |
|----------------------------------------------------------------------------|-------------------------------------------------|---------------------------------------------------|---|--------------------------------------------------|----------------|--------------|-----------------------------------------------------------|
| Densinge Detention                                                         |                                                 |                                                   |   |                                                  |                |              |                                                           |
| and the second second second second                                        | and a statement                                 |                                                   |   |                                                  |                |              |                                                           |
| Detention charge & free of                                                 | lays details                                    | a de applicante los pertita                       |   | net/standed to 17 . 17                           | trents orthogo | New          |                                                           |
| Detention charge & free o<br>to on the line lingty must dete<br>containers | Says details<br>To read details ch<br>Time Days | arge application les per l'in<br>Lait Frank Baits | - | anti stansferd tas 179 - 🌱<br>Empty return data  | Charge         | Not of State | n Behentionariee<br>Iso a faire                           |

#### Total amount incurred should be added by VAT

| Sample:   |                                                                  |
|-----------|------------------------------------------------------------------|
| Demurrage | : Php 31400 + VAT = Php 35168 (Total amount to settle thru bank) |
| Detention | : Php 13000 + VAT = Php 14560 (Total amount to settle thru bank) |

You may settle thru banking online or thru over-the-counter transactions. Once, done send the deposit slip to <u>philpaymentsdomestic@mcctransport.com.ph</u>.

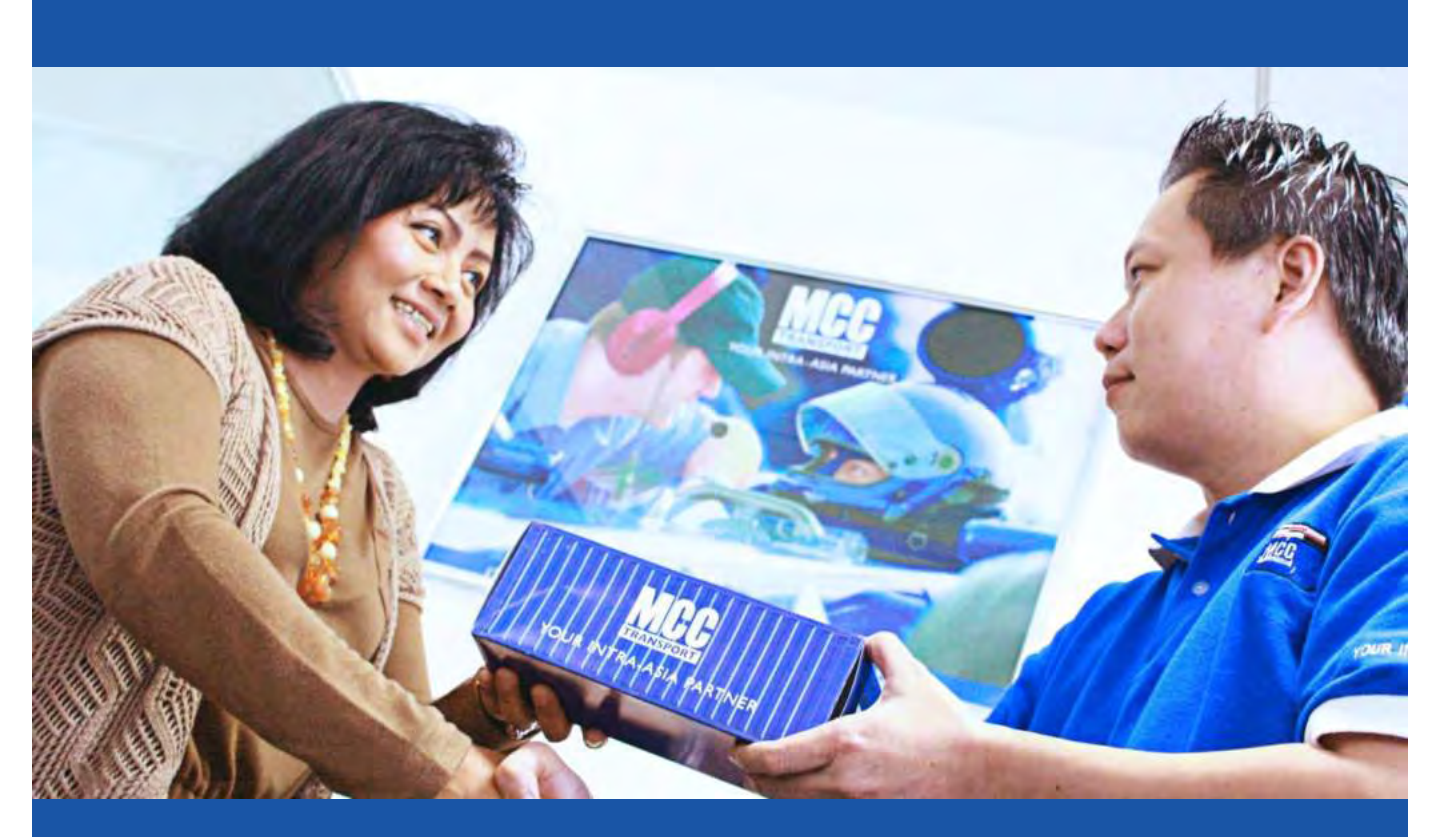

# Manage yourAccount MYFINANCE

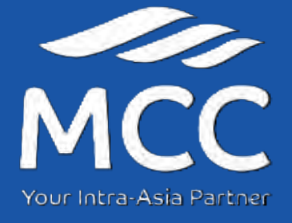

### My Finance

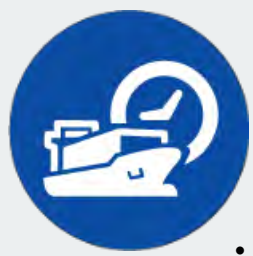

### HOW TO GETYOUR INVOICE

#### Through Email sent to Shipperor Consignee

- Invoice is automatically sent directly to consignee's email a d d ress.
- To update the email address of your account, please send a request to
- ph.domestic@mcc.com.sg.

#### Through My Finance (Website)

- 1. LOG-IN to www.se a land maersk.com
- 2. Click Manage located in the header and select "My Finance"
- 3. Enter the BL number on the search bar and click Enter
- 4. Tick the smallbox before the Invoice Number

5. A barwill appearat the bottom of the page, c lic k "**Download**" to get a copy.

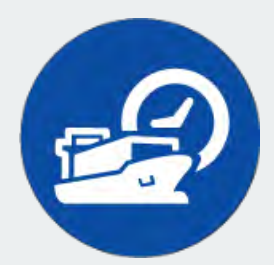

### HOW TO LOG A DISPUTE

1. LOG-IN to www.sealandmaersk.com

2. Click Manage located in the header and select " My Finance"

- 3. Enter the BL number on the search bar and click Enter
- 4. Tick the smallbox before the Invoice Number
- 5. A barwill appearat the bottom of the page, click "Dispute"
- 6. Se le c t Dispute re a so n
- 7. Add/upload documents by clicking "Upload"
- 8. Indicate Contact Information
- 9. Clic k "Submit Dispute Case"

### Payment Process

1. C lie nt se nd s d e po sit slip **ONLY** to <u>philp a ymentsdome stic @ mc c transport.com.ph</u> When sending deposit slips, <u>please do not copy</u>

<u>ph.domestic@mcctransport.com.ph</u> to prevent creation of multiple cases that would further delay the release of the delivery orders.

2. Finance to post payment and send the official receipt back to the client.

### Bank Payments

1. Banco De Oro (BDO) Account name: MCC TRANSPORTPHILIPPINES, INC Institution code: 0407 Subscriber's Name: Consignee name Subscriber's account number: BLNumber

2. Union Bank – Fillout the customized payment slip for Maersk.

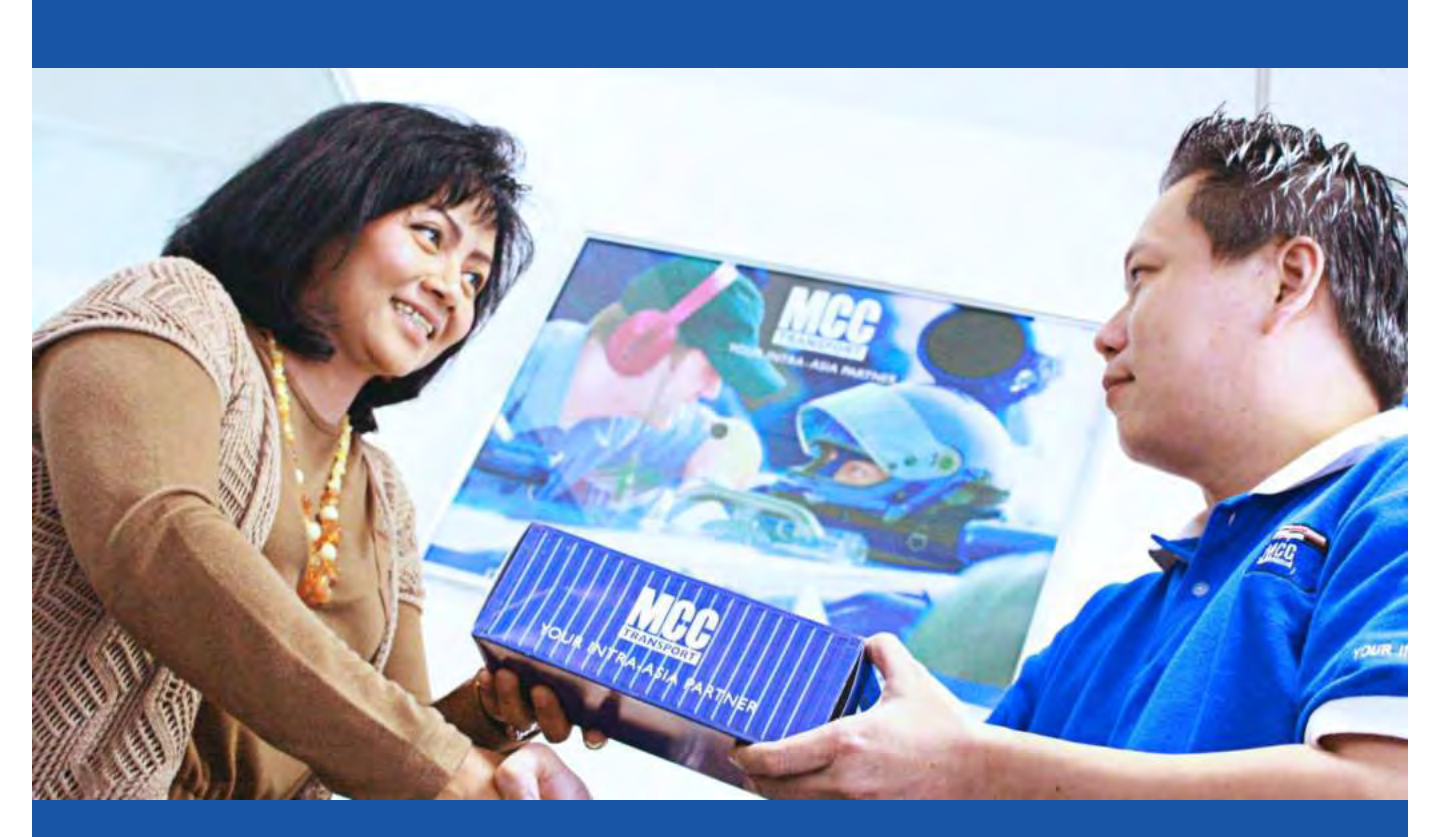

# Logistics and Services

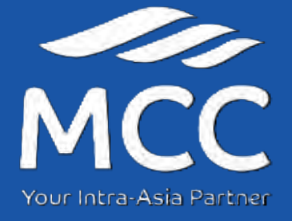

### Truck Booking Process

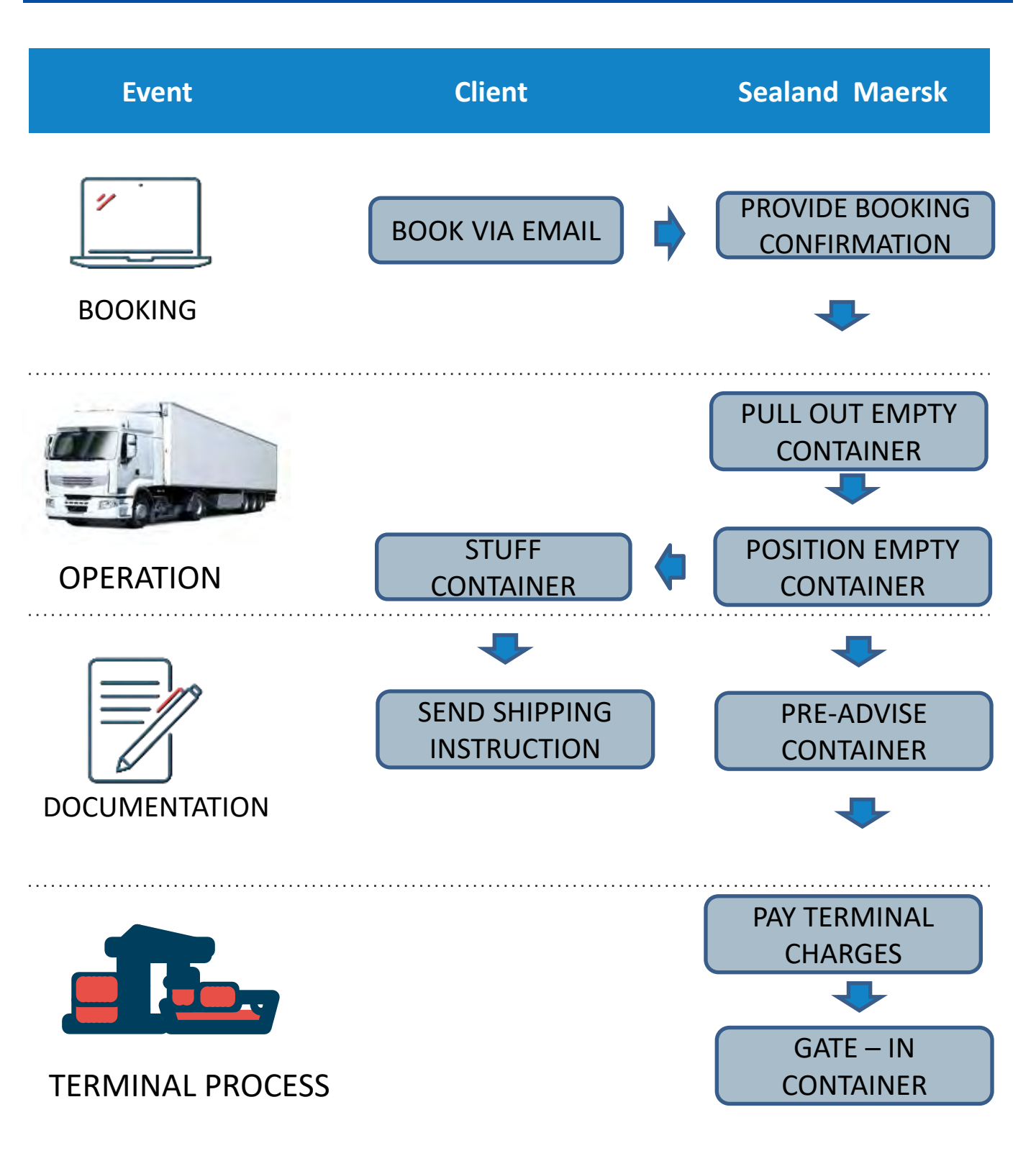

# Pre-booking Checklist

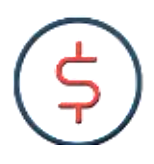

#### IMPORTANT

Please ensure to read the Terms and Conditions of the service prior signing the quotation.

- Signed quotation is required before alignment and onboarding will proceed.
- 2. Have submitted Form 2303 with TIN Number to our Sales for your company to be updated in our system.
- 3. Alignment and Onboarding will be conducted to secure the needed information on the documentation, process and billing
- Go live for the 1<sup>st</sup> execution will be 2 weeks after the Onboarding date.

### Onboarding Checklist

In order to have a smooth flow on truck book execution, onboarding is set to secure relevant information from the customer.

| De sc rip tio n                            | Customer |
|--------------------------------------------|----------|
| 1. Commodity                               |          |
| 2. Mode of Shipment (Export / Import)      |          |
| 3. Volume (annually / monthly)             |          |
| 4. Container Size requirements             |          |
| 5. Special Equipment Requirements          |          |
| 6. Weight of the cargo                     |          |
| 7. Booking Timelines / Special Instruction |          |
| 8. Booking cancellation                    |          |
| 9. Pick up location - Empty Pull Out       |          |
| 10. De live ry location                    |          |
| 11. Truck Positioning at Client Warehouse  |          |
| 13.Warehouse Requirement                   |          |
| 14.Warehouse Operating Hours               |          |
| 15. Ioading tumaround time                 |          |
| 16. Parking Space                          |          |

### Booking Agent Services

We understand the intricacies involved in booking a cargo and we want to offer our new logistics solution that will help you on your booking concerns.

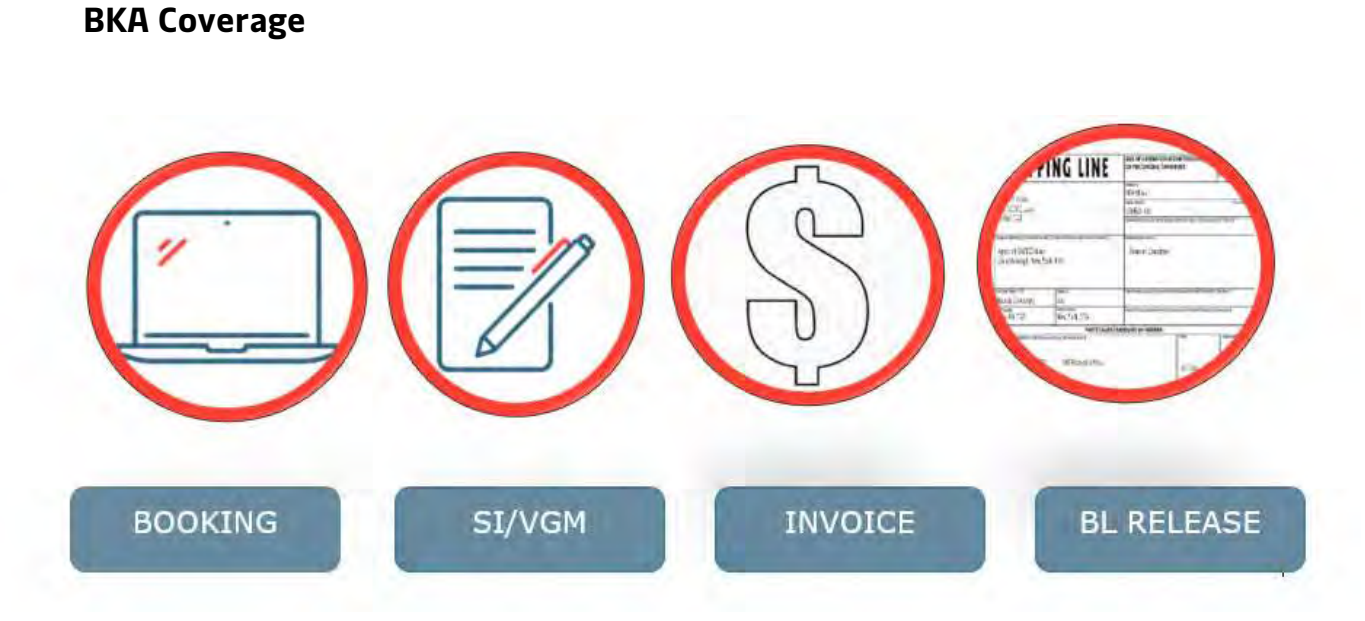

Pricing

| COUNTRY     | PRICE/CONTAINER       |
|-------------|-----------------------|
| PHILIPPINES | US\$ 50 per container |

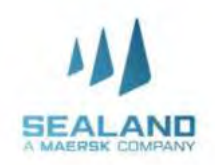

### Why make an exception with your cargo?

Introducing a new extended liability solution to keep the value of your cargo safe from logistic s-related risks. Your new and simple way to protect your cargo.

### Select a package that suits your business

| Package                      | Price/Container |
|------------------------------|-----------------|
| Dry Starter                  | Php 1,600.00    |
| Dry Base                     | Php 3,300.00    |
| Dry Plus                     | Php 6,500.00    |
| Dry Extended                 | Php 13,000.00   |
| Cool Standard                | Php 2,200.00    |
| Cool Advanced                | Php 6,500.00    |
| Special Standard (IG/OOG)    | Php 19,900.00   |
| Special Advanced (Brekabulk) | Php 26,500.00   |

### Maersk Value Protect You nevertake chances with your safety

### Value Protect applies to cargo loss or damage in cases such as:

#### Fire

Theft

- Fault or neglect in navigation or management of the ship
- Accidents due to heavy weather or other dangers of the sea
- Saving or attempting to save life or property at sea
- Cyber incidents
- Cargo damage caused by delay
- General average contributions

### Value Protect does not apply to:

- Commercial damages and financial losses incurred as a result of delays
- Wrongful handling related to the shipper and inherent defects to the goods
- Transport leg outside our Bill of Lading
- Commodities: fish and seafood and some chilled fruits and berries
- Geopolitical events

#### Commercial Terms:

When selected, Value Protect will be applicable for all shipments under agreed scope. Compensation under Value Protect shall, in any event, be limited to and not be in excess of the purchasedand applicable Value Protect package recovery. It will cover the invoicing value of the damaged goods up to the recovery of the chosen value protection package. Read full terms and conditions of Value Protect.

### Payment Process

1. C lie nt se nd s d e po sit slip **ONLY** to <u>philp a ymentsdome stic @ mc c transport.com.ph</u> When sending deposit slips, <u>please do not copy</u>

<u>ph.domestic@mcctransport.com.ph</u> to prevent creation of multiple cases that would further delay the release of the delivery orders.

2. Finance to post payment and send the official receipt back to the client.

### Bank Payments

1. Banco De Oro (BDO) Account name: MCC TRANSPORTPHILIPPINES, INC Institution code: 0407 Subscriber's Name: Consignee name Subscriber's account number: BLNumber

2. Union Bank – Fillout the customized payment slip for Maersk.

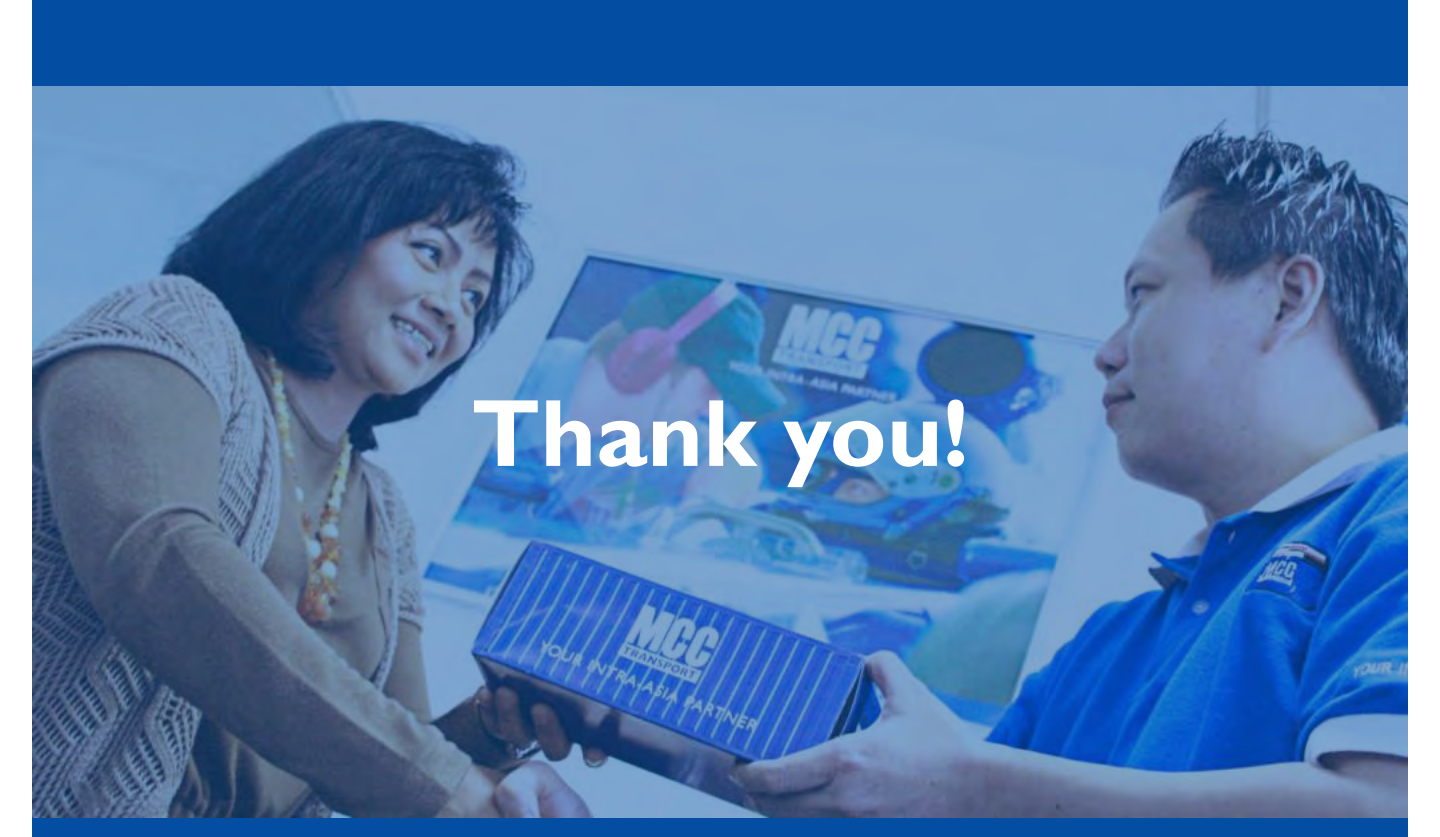

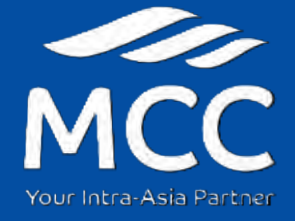